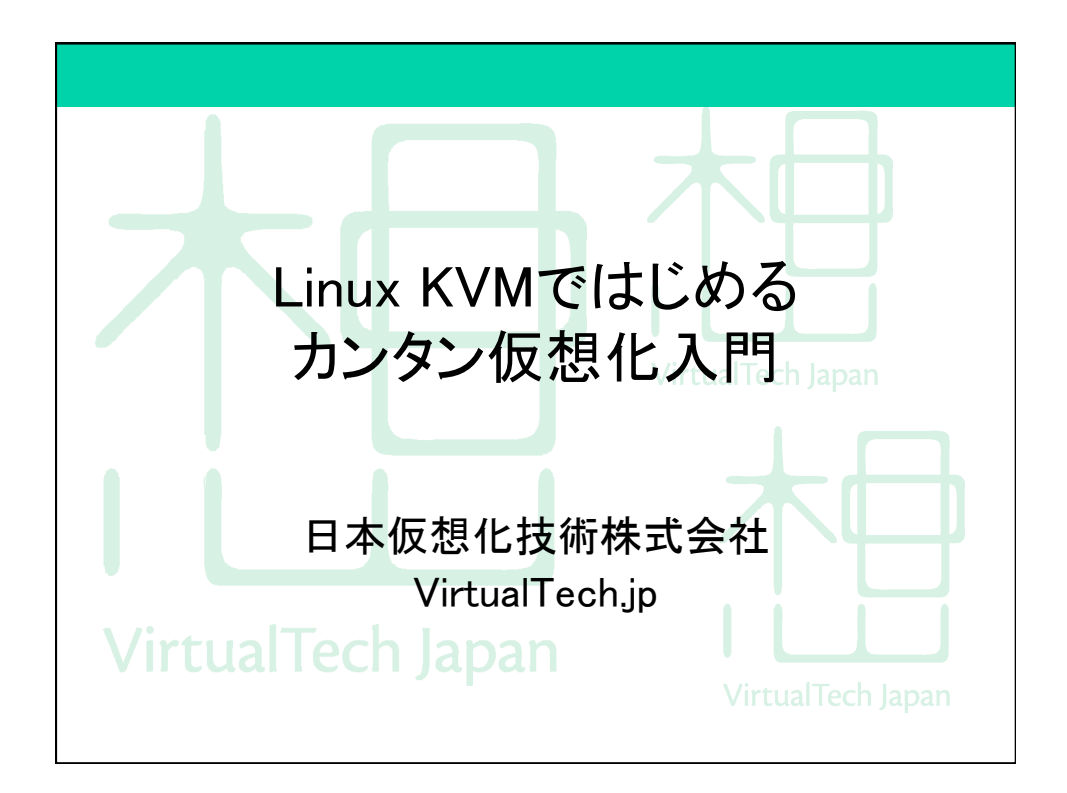

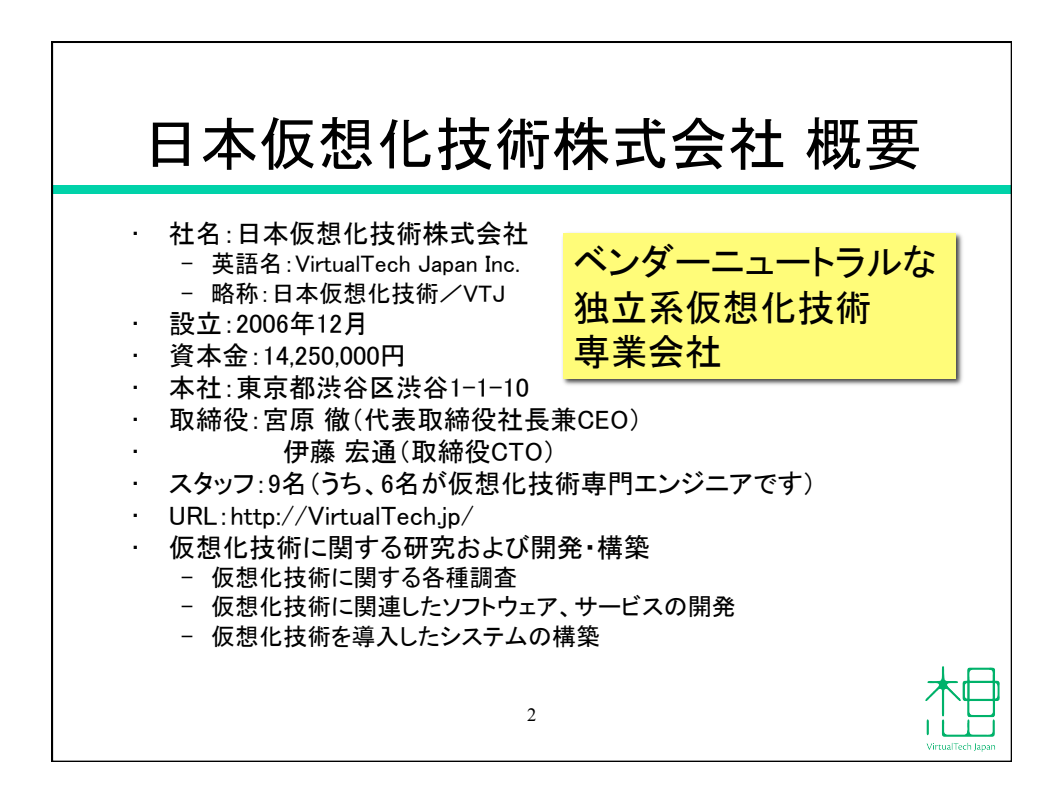

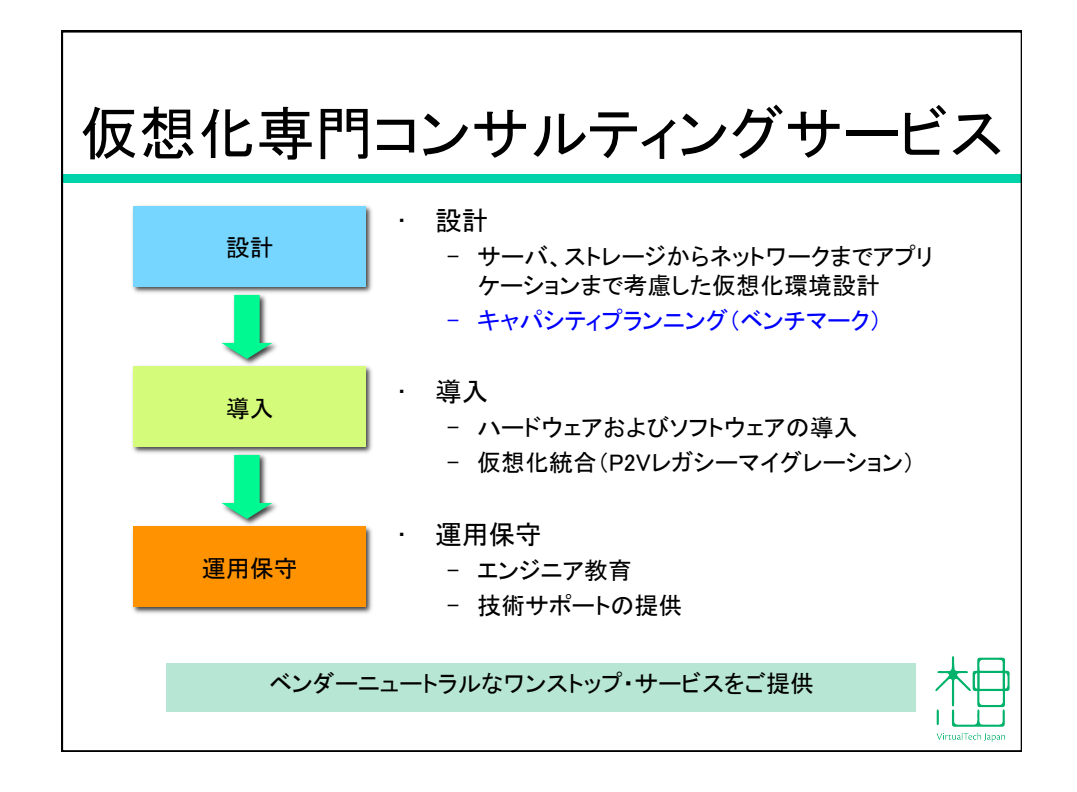

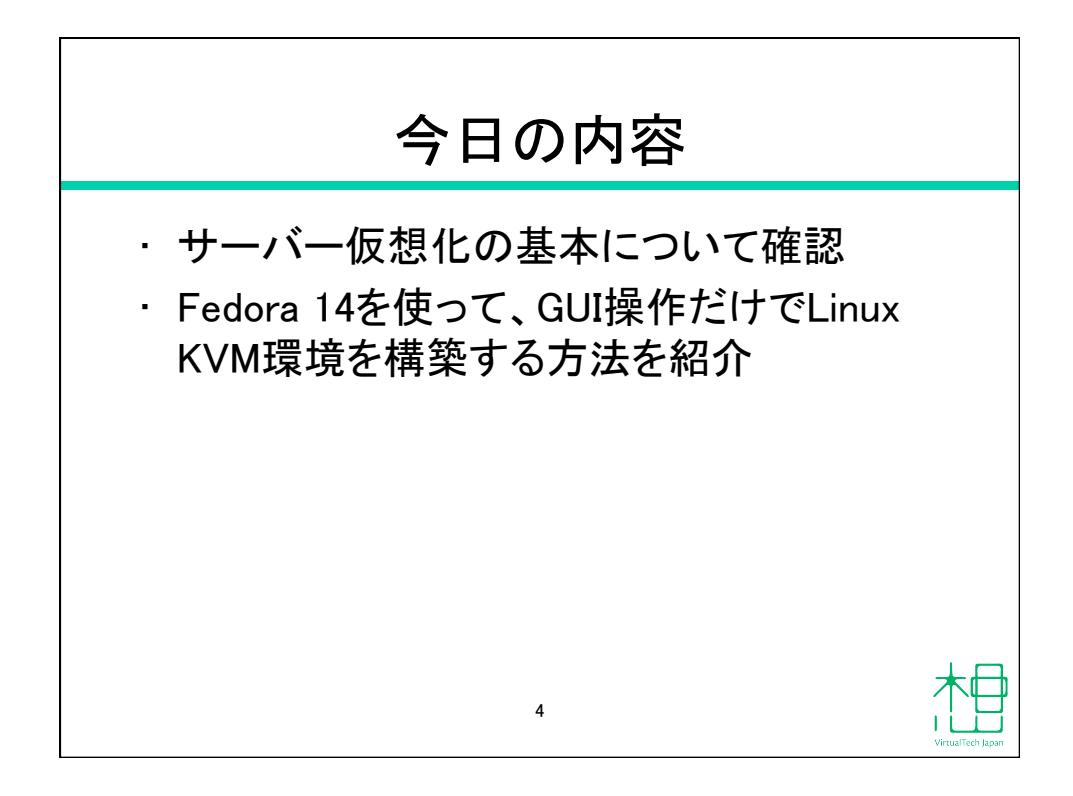

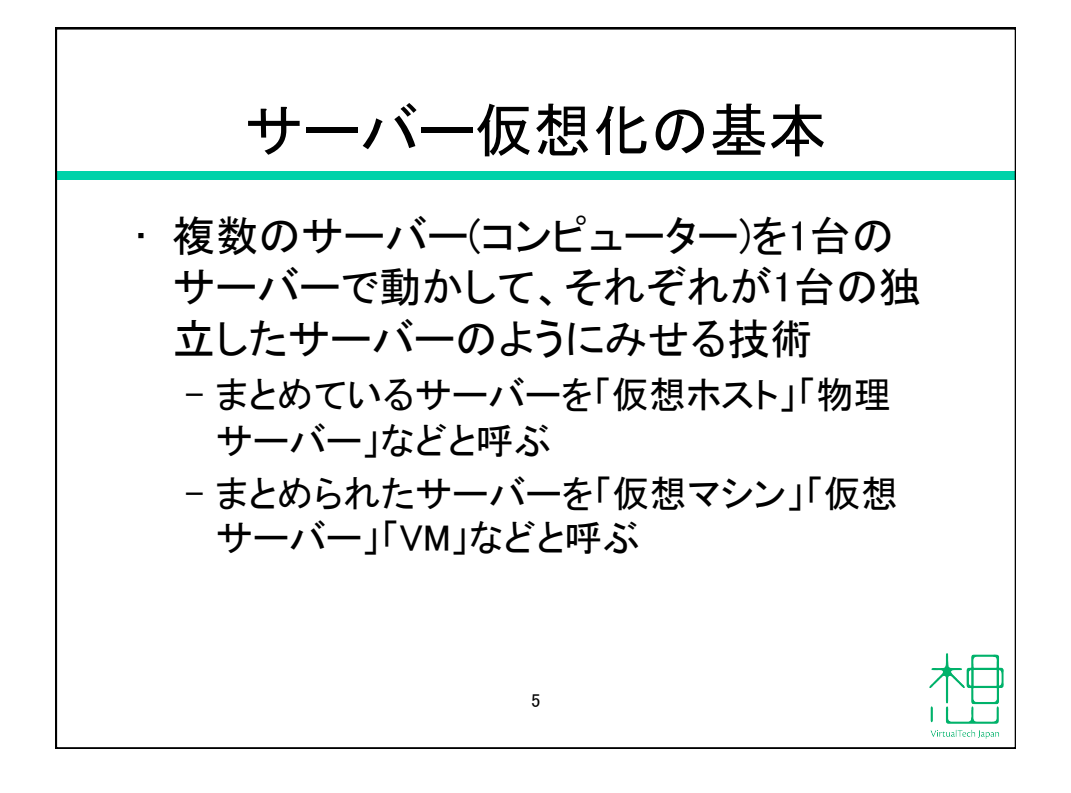

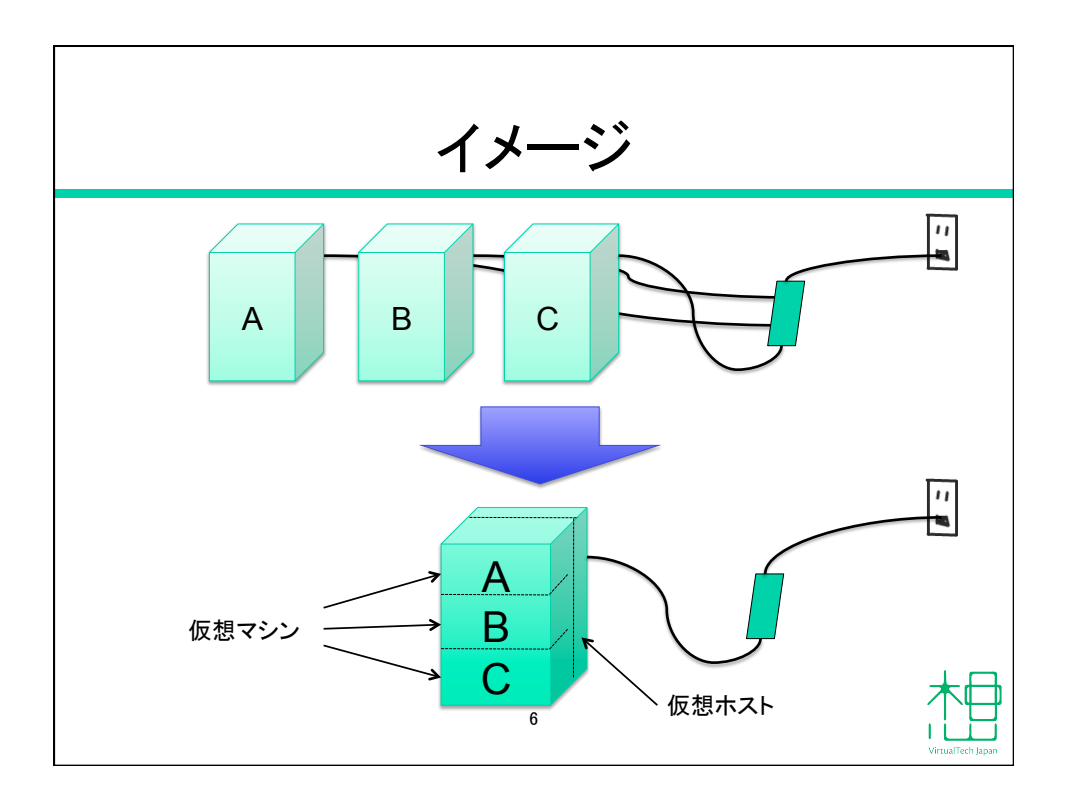

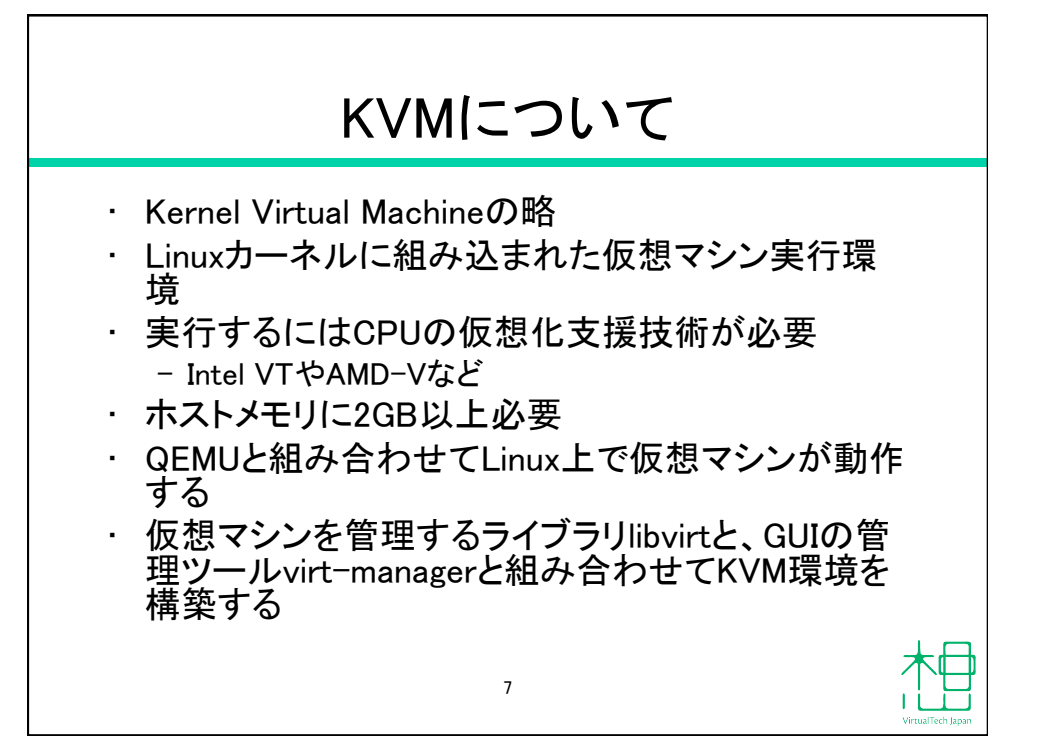

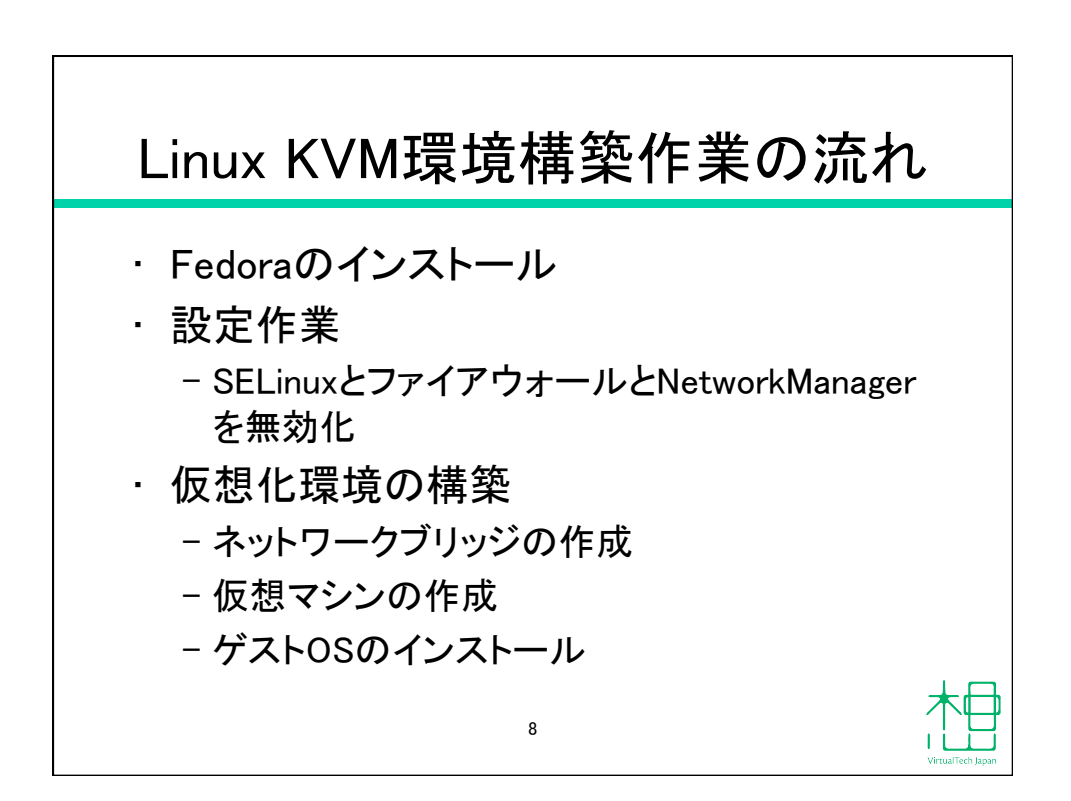

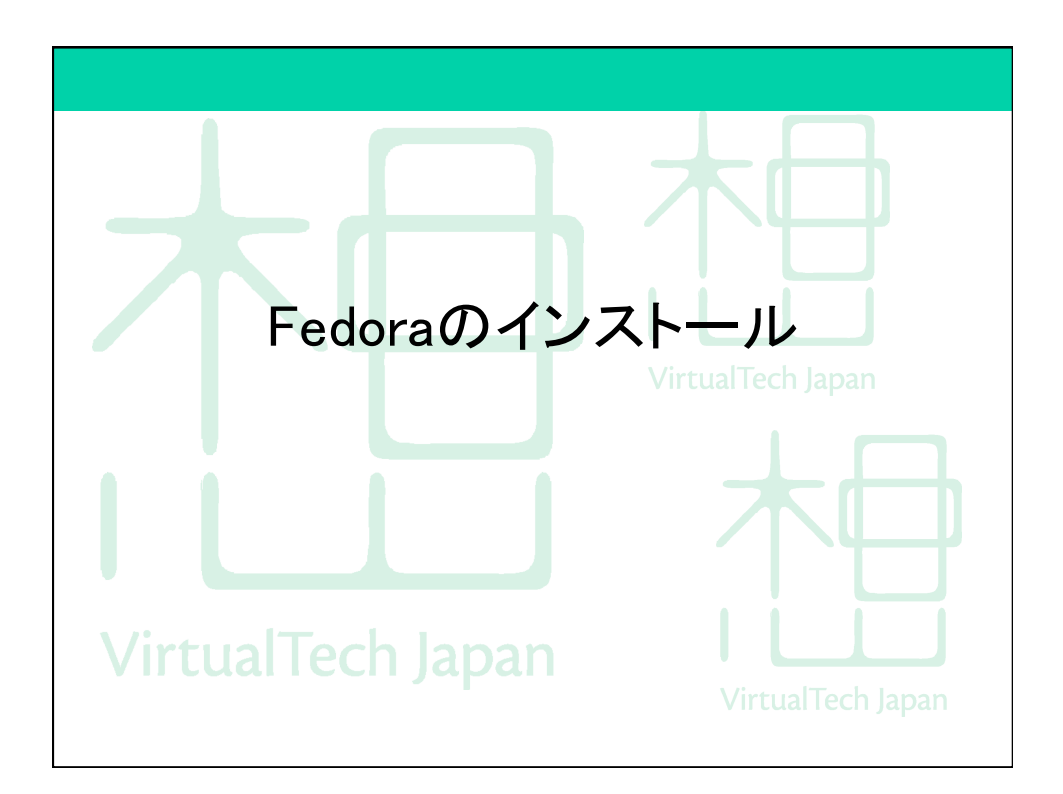

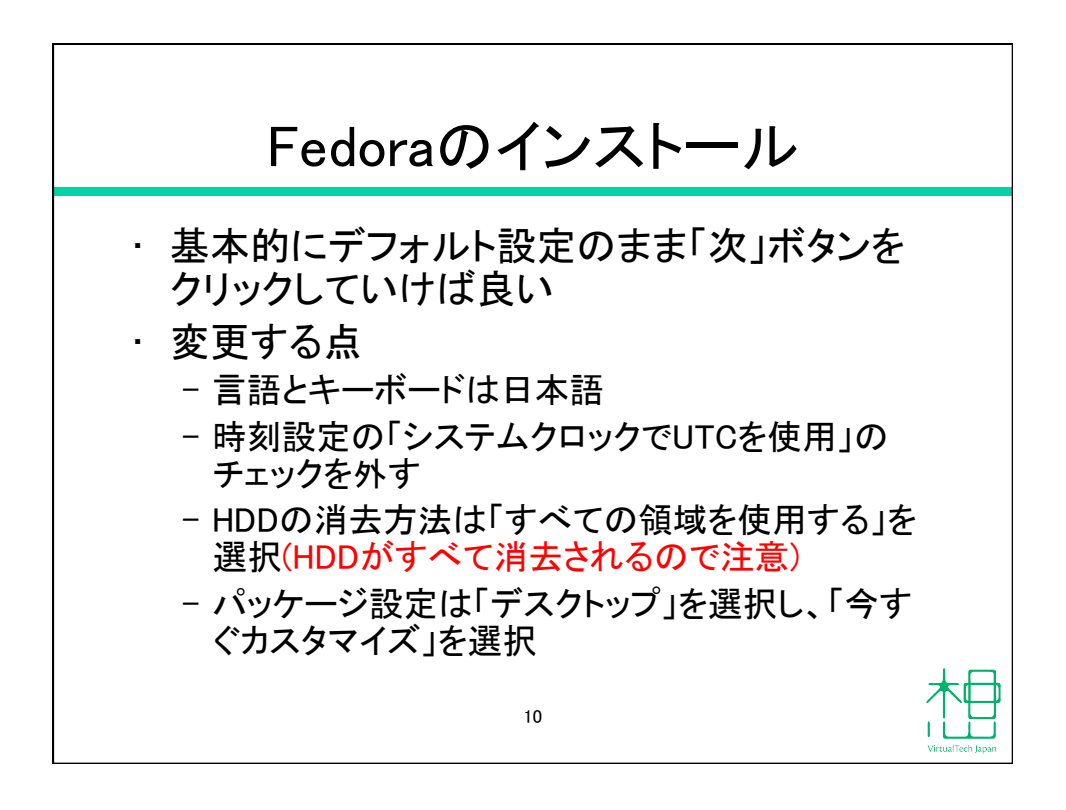

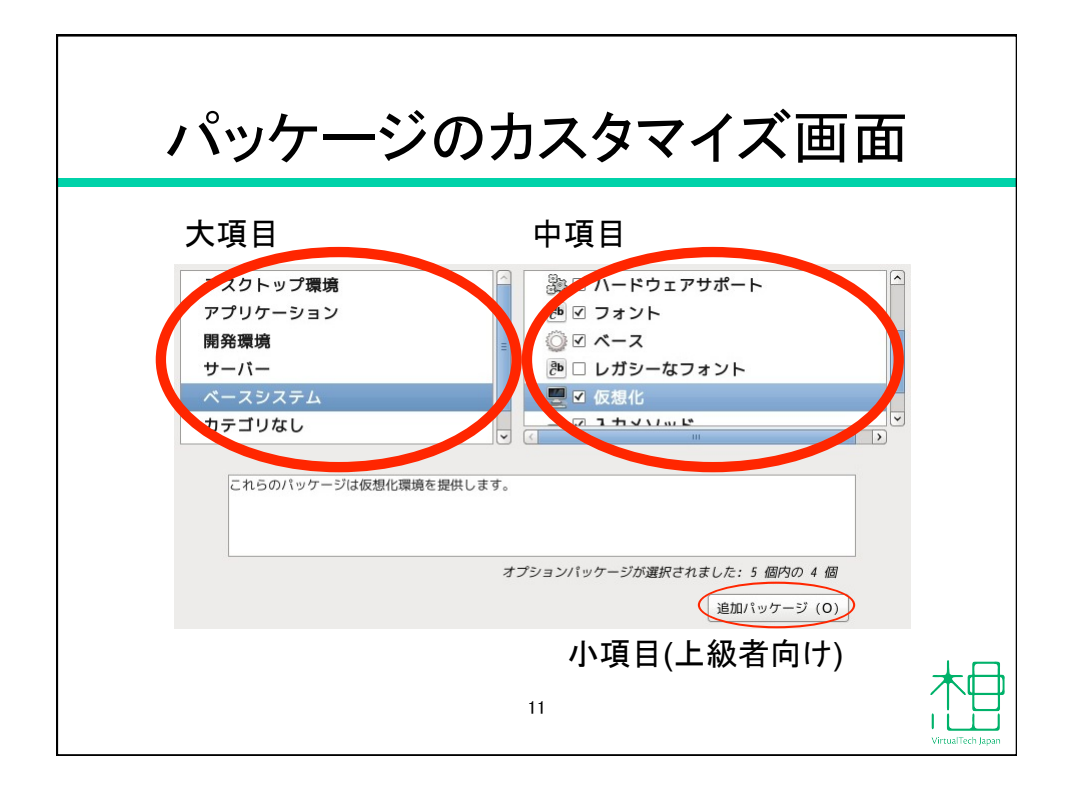

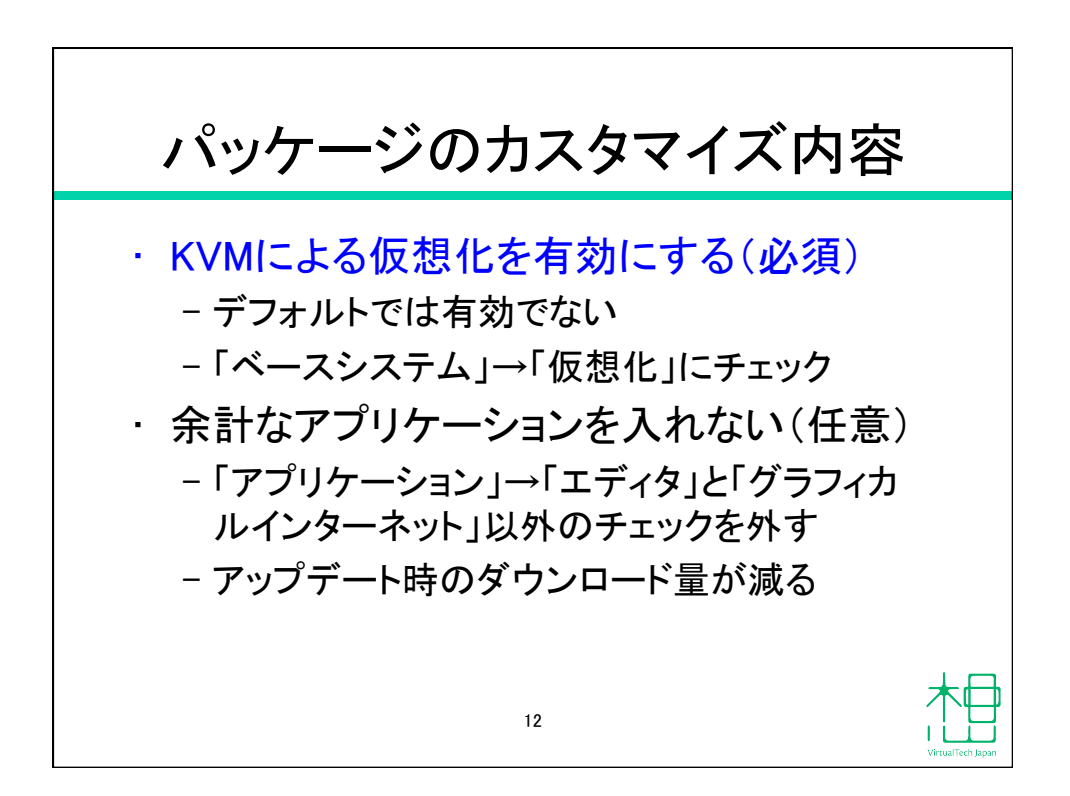

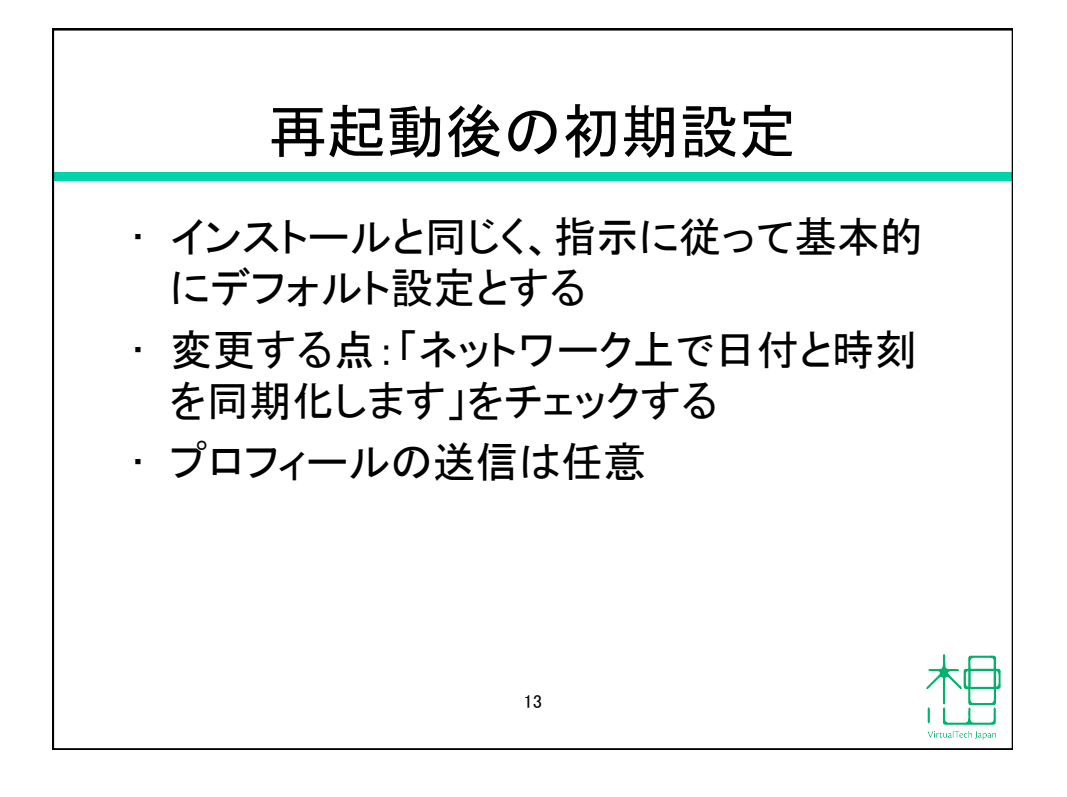

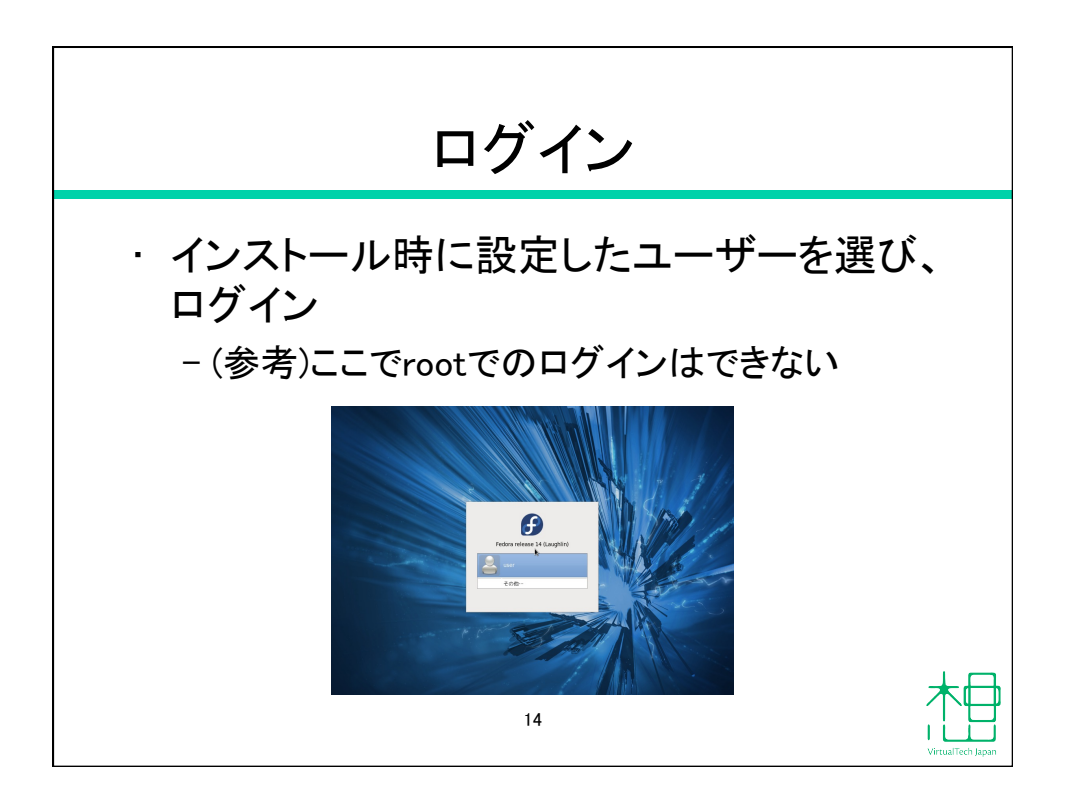

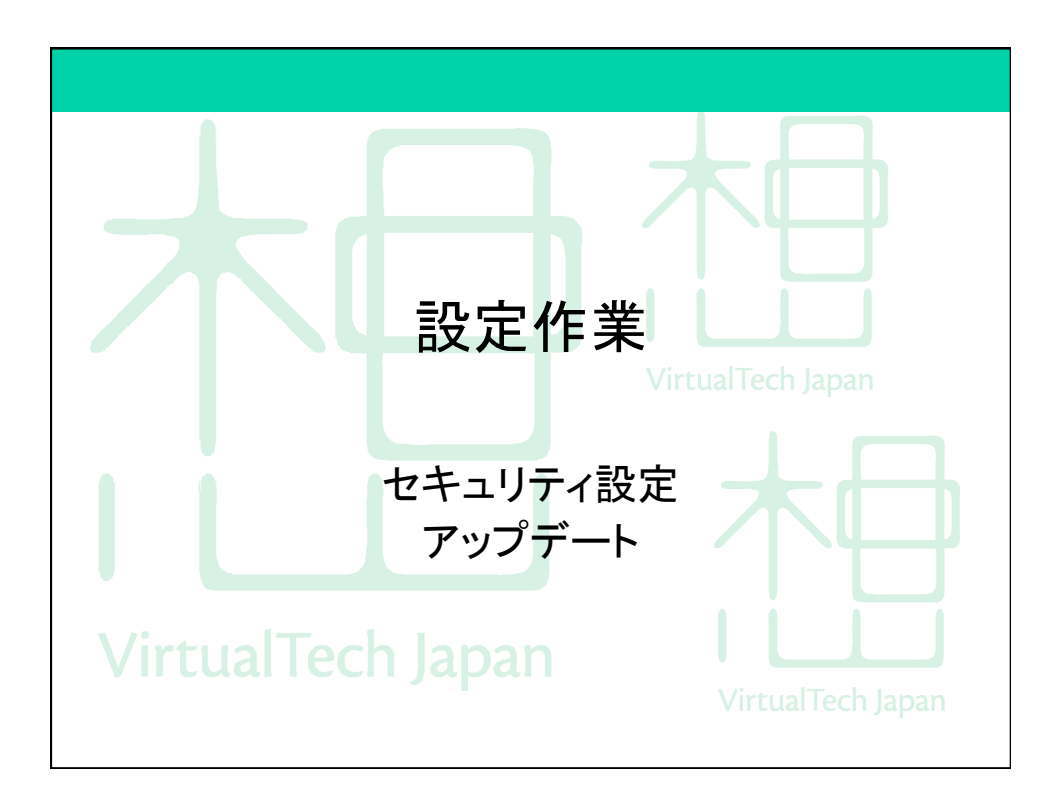

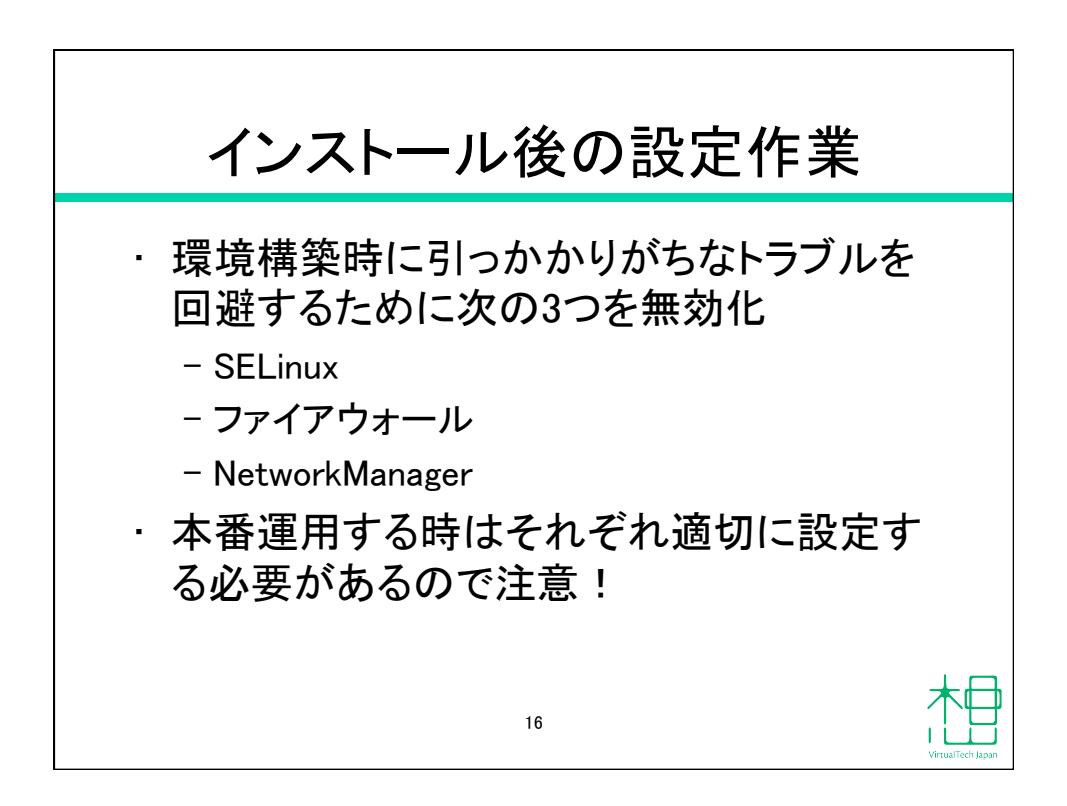

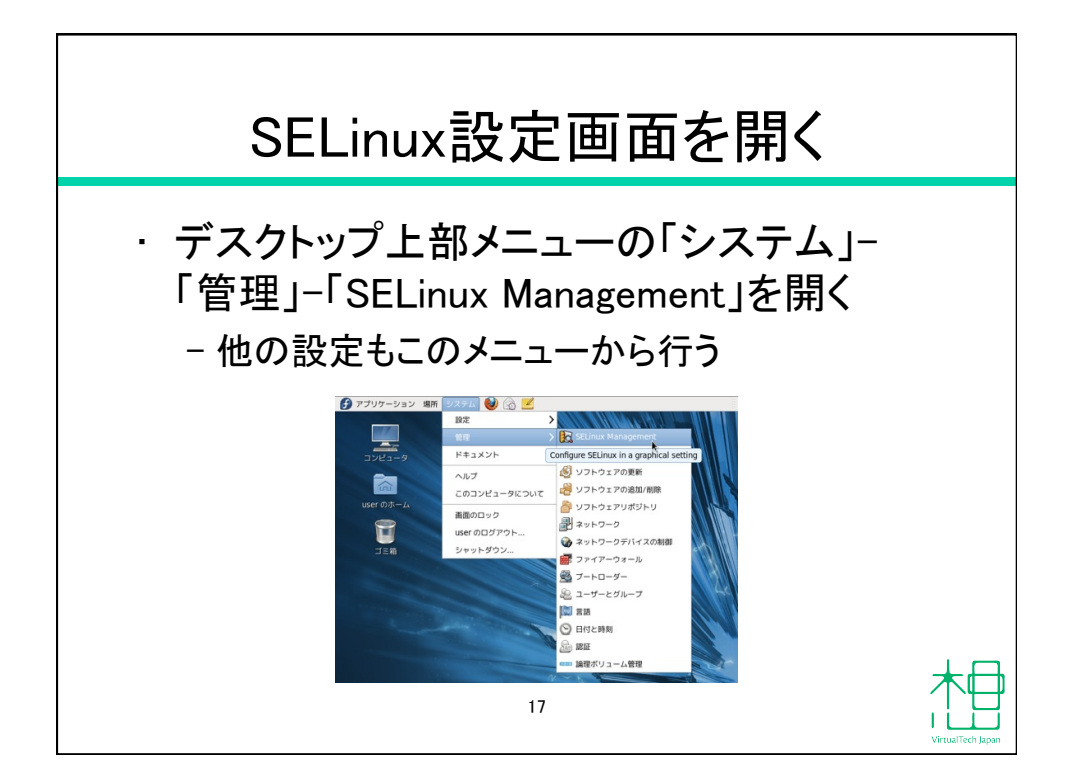

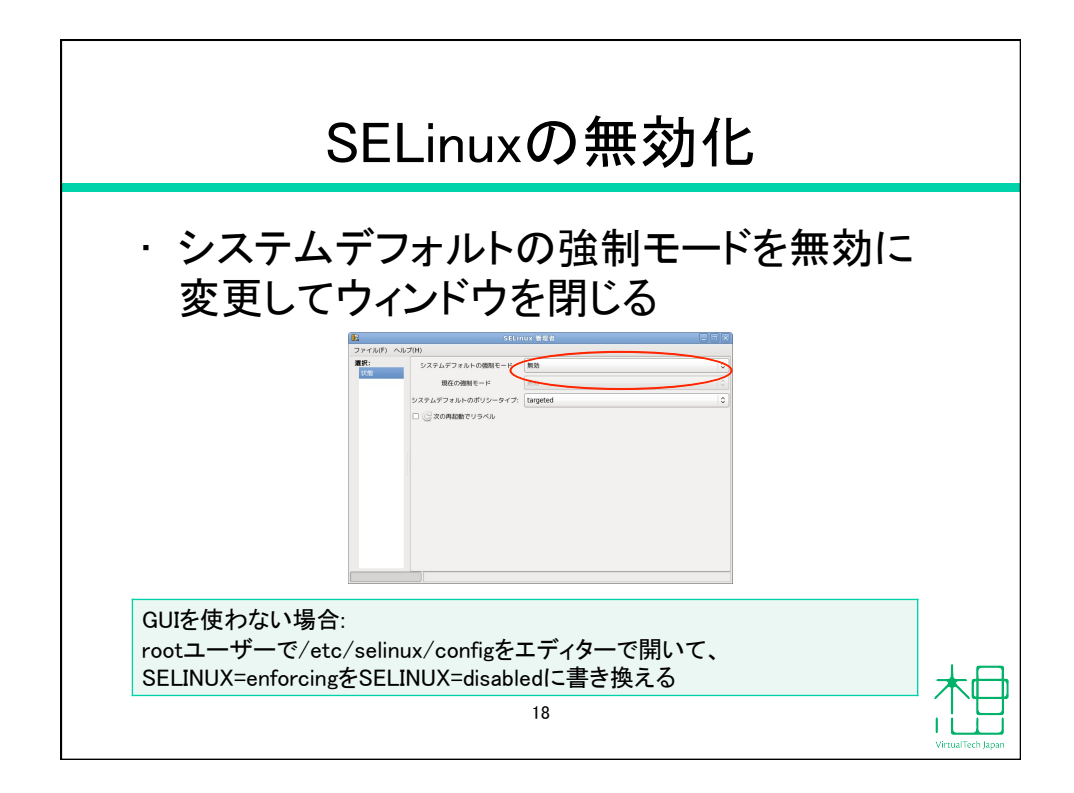

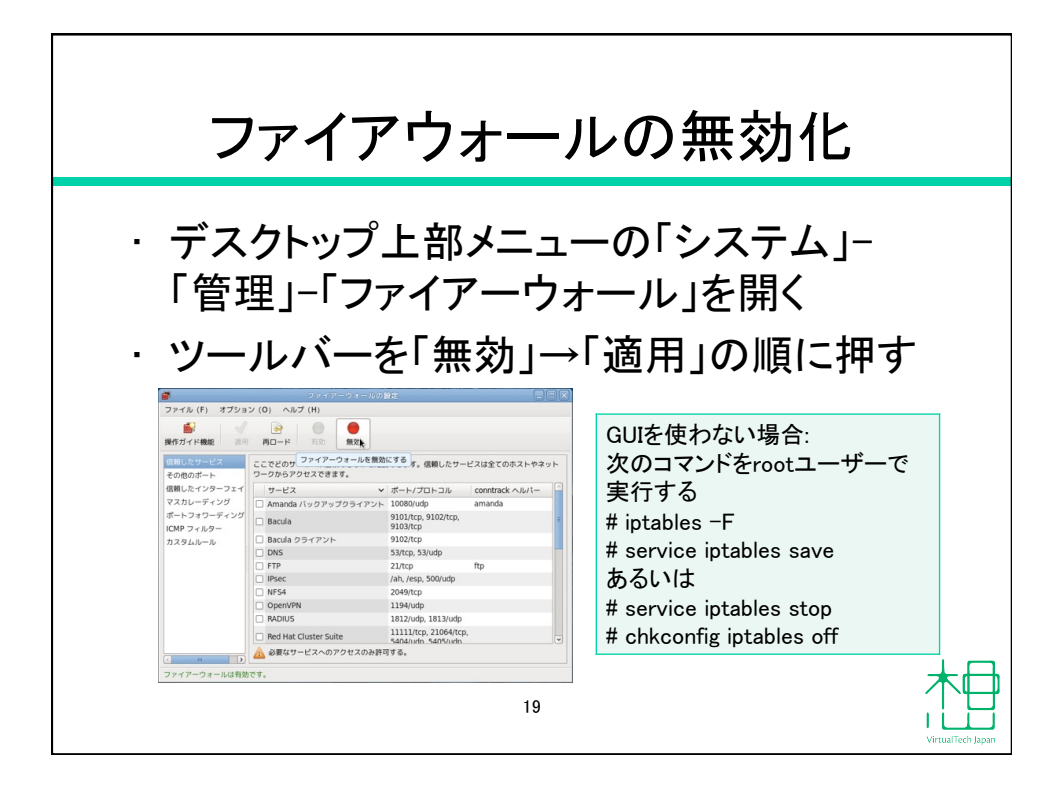

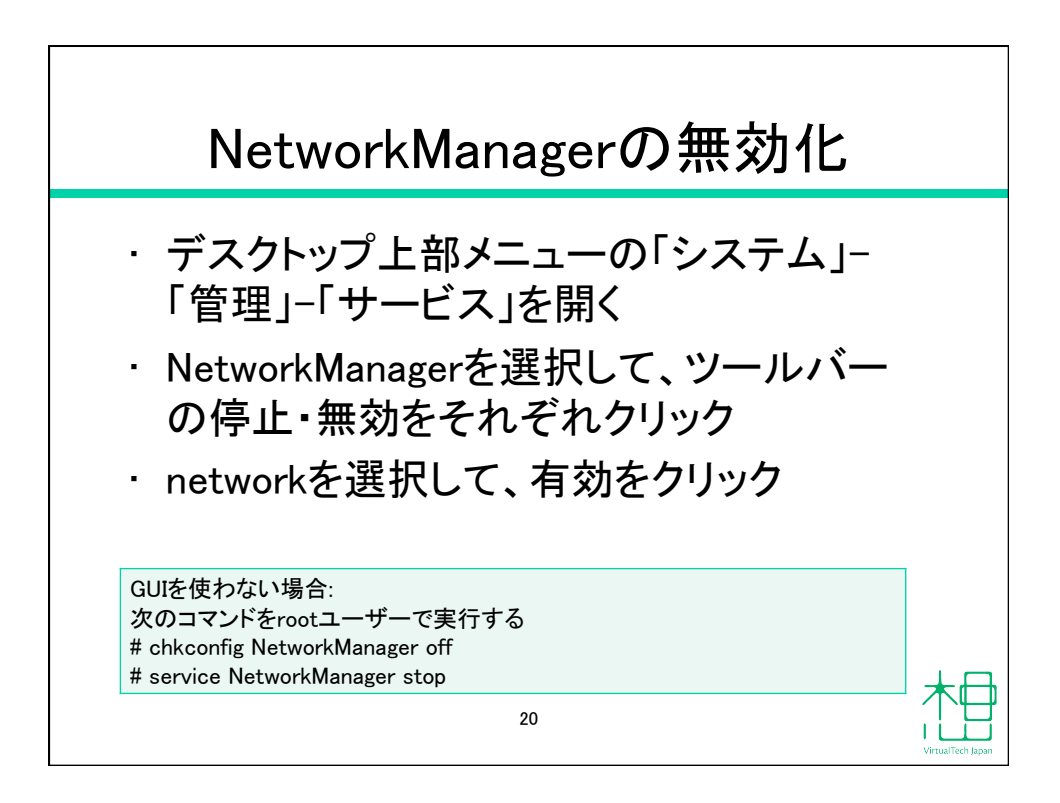

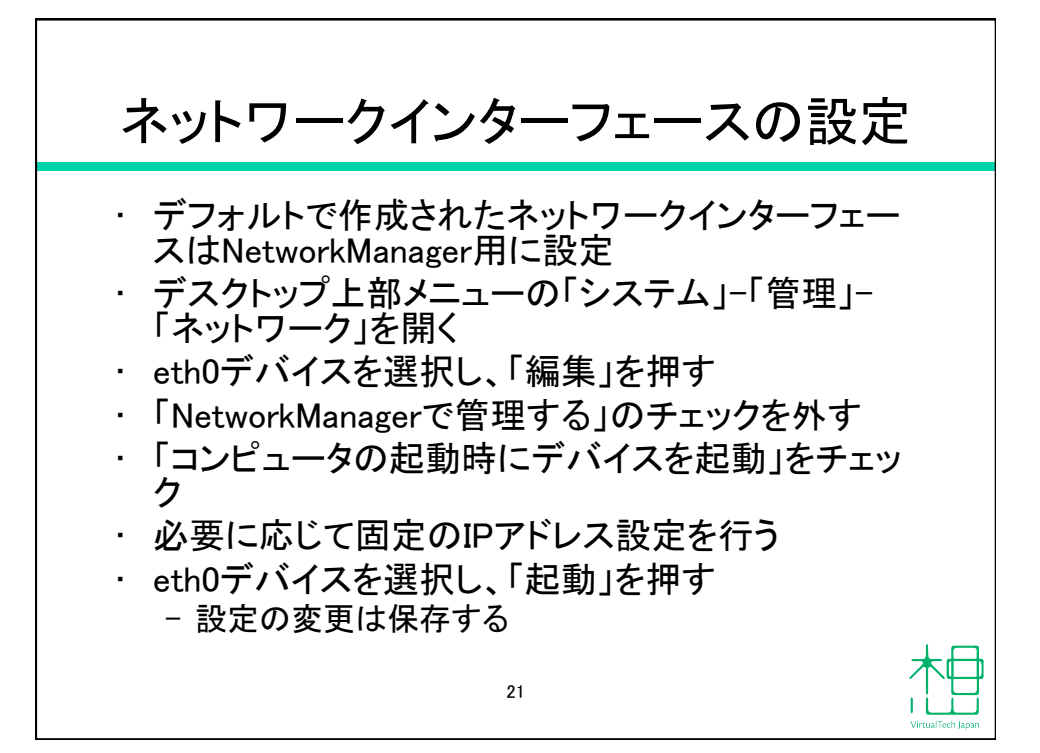

| ネットワークインター                                | ーフェースの設定                                                                                                    |
|-------------------------------------------|----------------------------------------------------------------------------------------------------|
|                                           | DHCPの場合、上2つ<br>のチェックボックスを<br>設定する                                                                                |
| ☆ 入 ト名(オブショ2)(0):                         | GUIを使わない場合:<br>/etc/sysconfig/network-<br>scripts/ifcfg-eth0の内容を以下<br>のように変更する<br>NM_CONTROLLED=no<br>ONBOOT=yes |
| 2番目の DNS (E): [<br>□ MTU を脱矩 (T): [1500 ① |                                                                                                    |

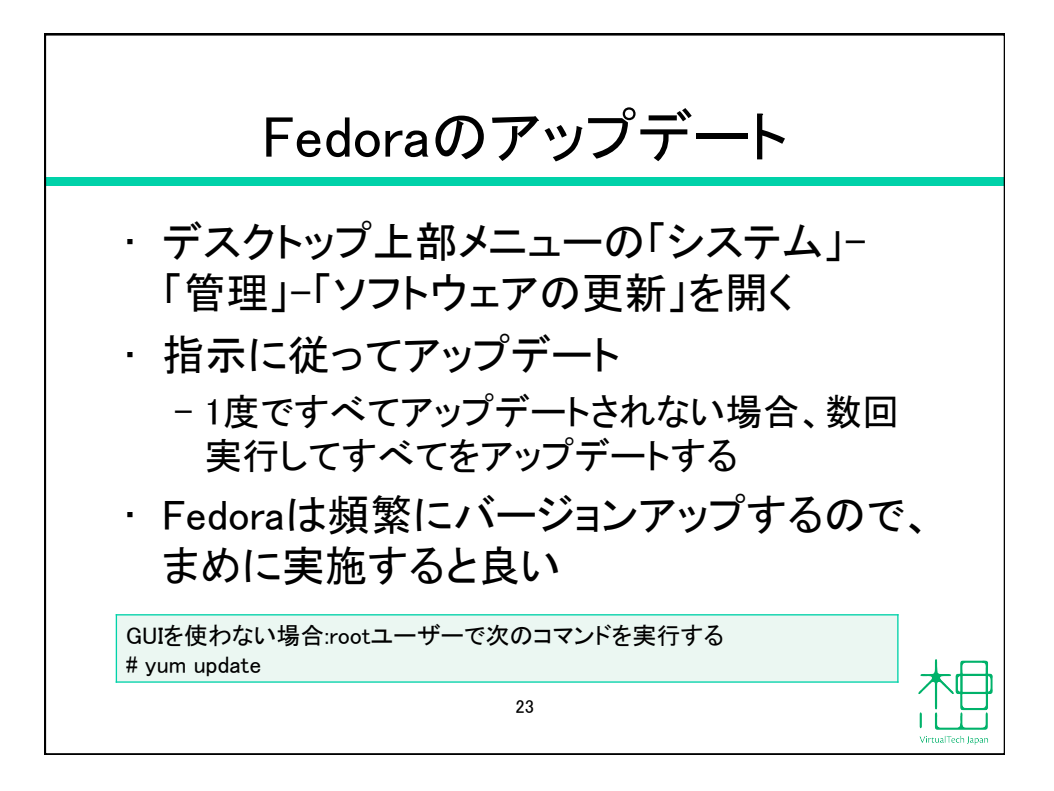

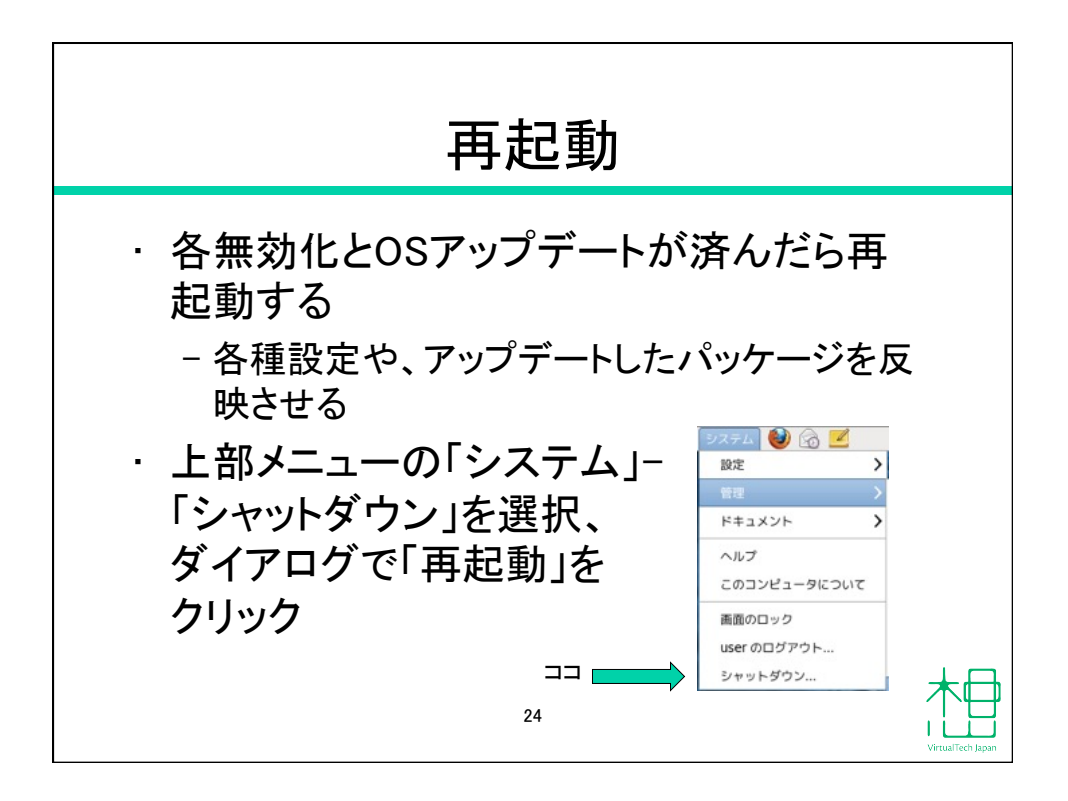

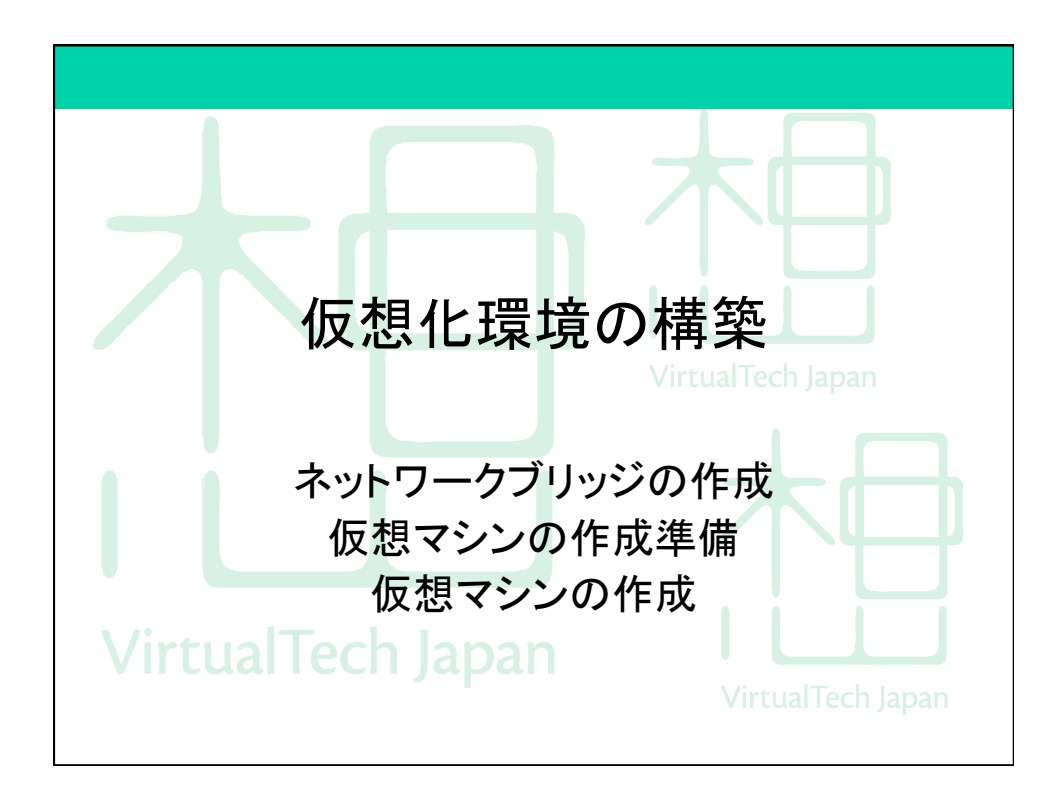

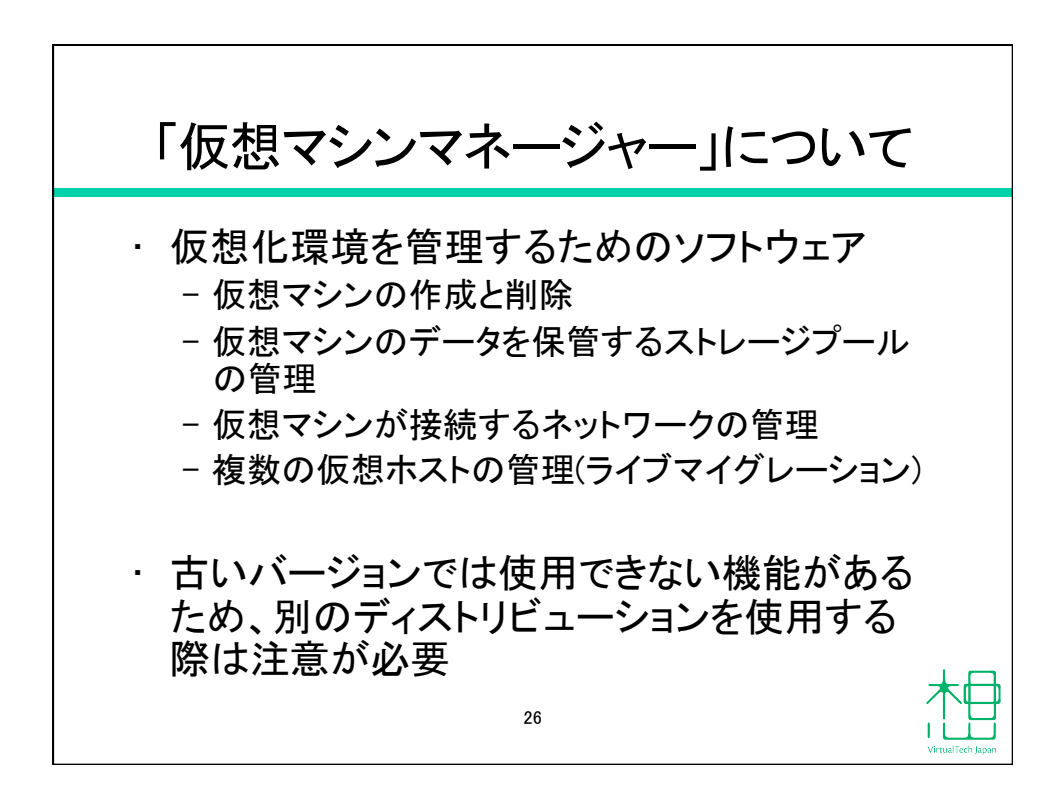

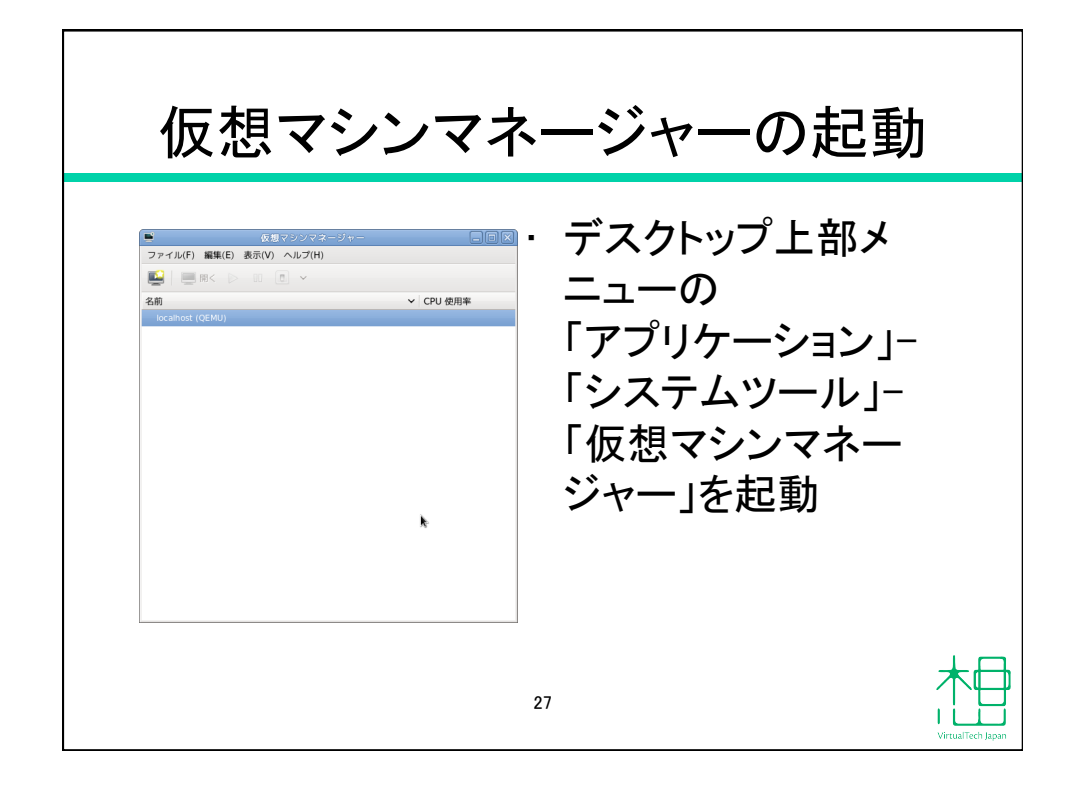

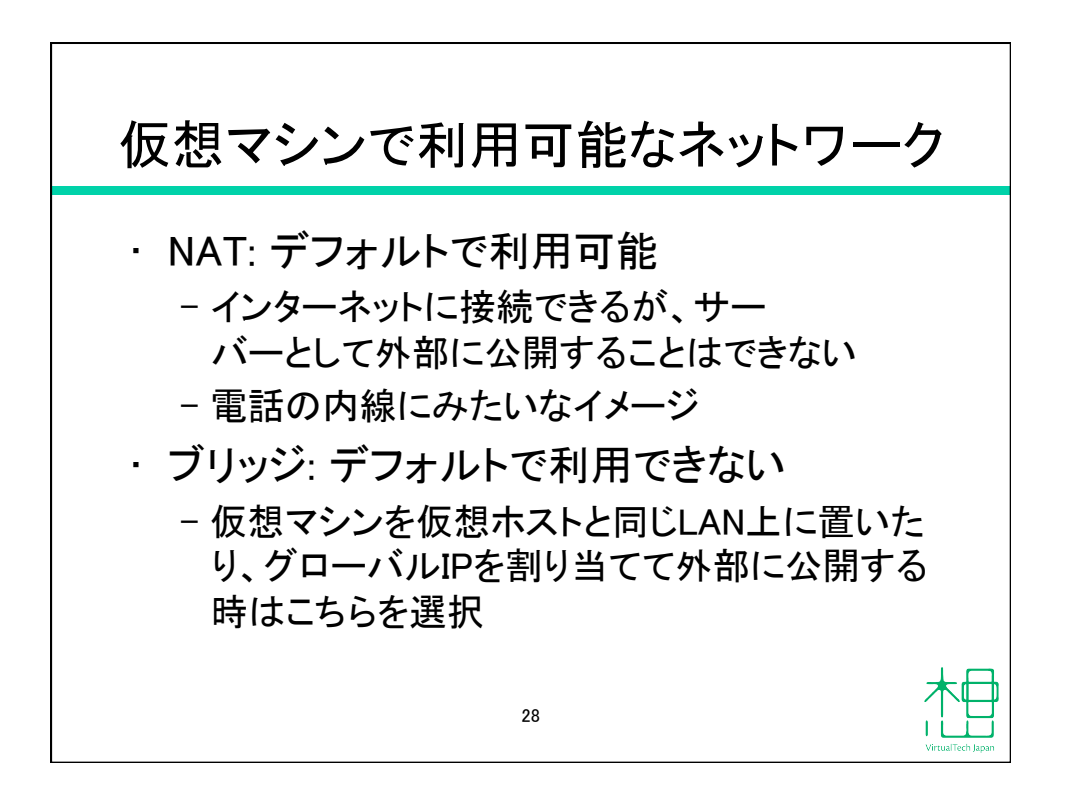

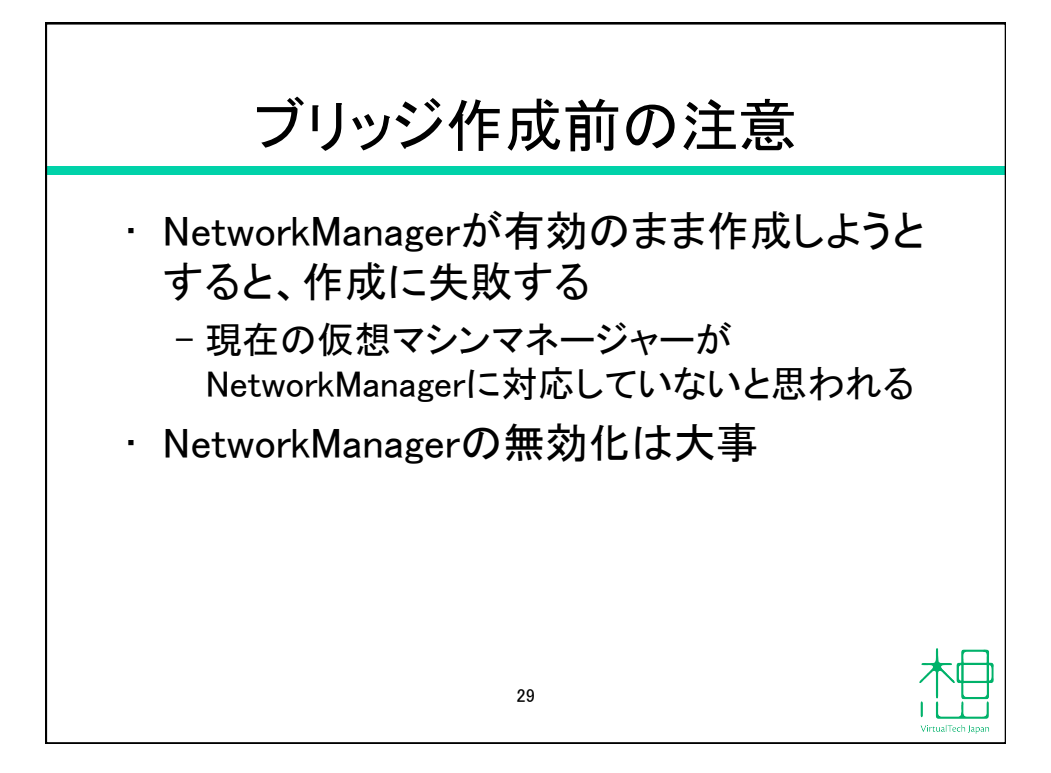

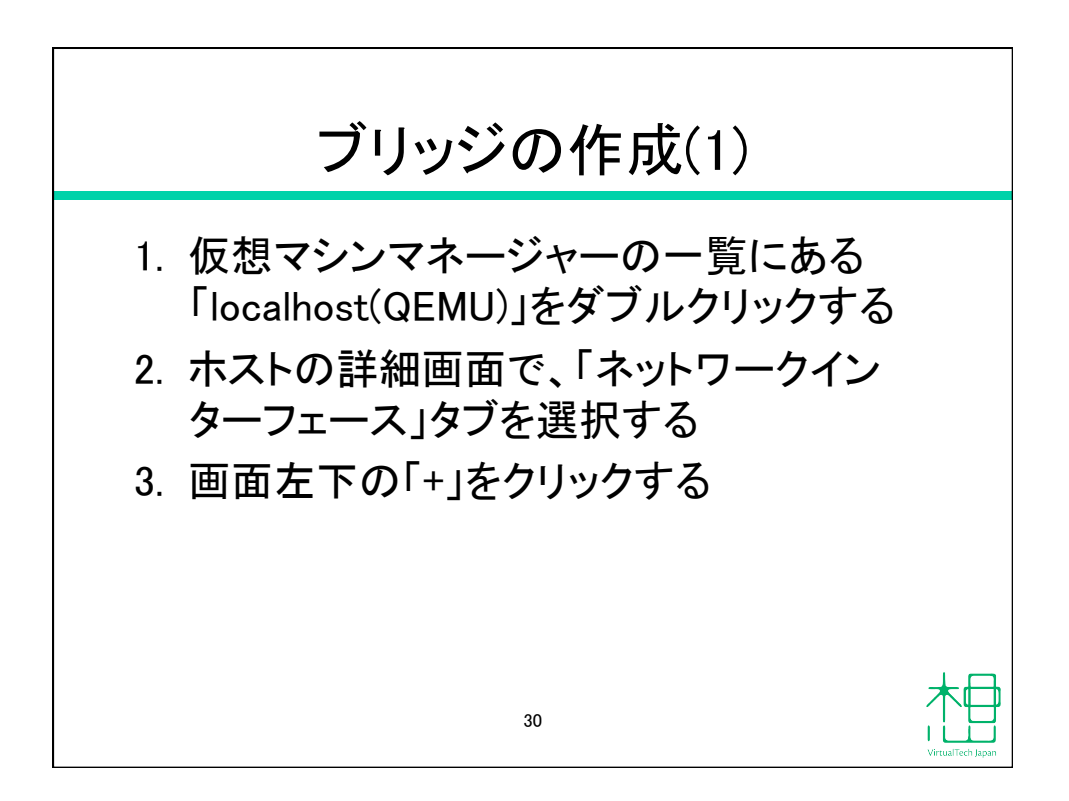

| ホストの詳細画面                                                            |                                                                                                    |                                                                                                    |                   |
|---------------------------------------------------------------------|----------------------------------------------------------------------------------------------------|----------------------------------------------------------------------------------------------------|-------------------|
| ▼<br>ファイル(F)<br>概要 仮想ネットワーク スト<br>■ eth0<br>■ lo<br>クリック<br>↓ ● ● ● | Localhost ホストの詳細<br>・レージ [ネットワークインターフェース]<br>Ethernet etho:<br>MAC: 00:1E:08:73:A1:9A<br>が際: ● 動作中<br>開始モード: onboot (\$)<br>使用中: -<br>▶ IPv4 設定 | The second second s | *                 |
|                                                                     | 31                                                                                                    |                                                                                                    | VirtualTech Japan |

| ブリッジの作成(2)                                                                                                    |                                       |  |
|----------------------------------------------------------------------------------------------------|---------------------------------------|--|
| <ul> <li>ネットワークインターフェースの設定</li> <li>ネットワークインターフェースの設定</li> <li>ステップ1/2</li> <li>設定したいインターフェースの種類を選択してください。</li> <li>インターフェースの種類(!):</li> <li>Bridge ◆</li> </ul> | I. インターフェースの種<br>類から「Bridge」を選択<br>する |  |
| k.                                                                                                    |                                       |  |
| キャンセル(C) 戻る(B) 進む(F)                                                                                                    | 32                                    |  |

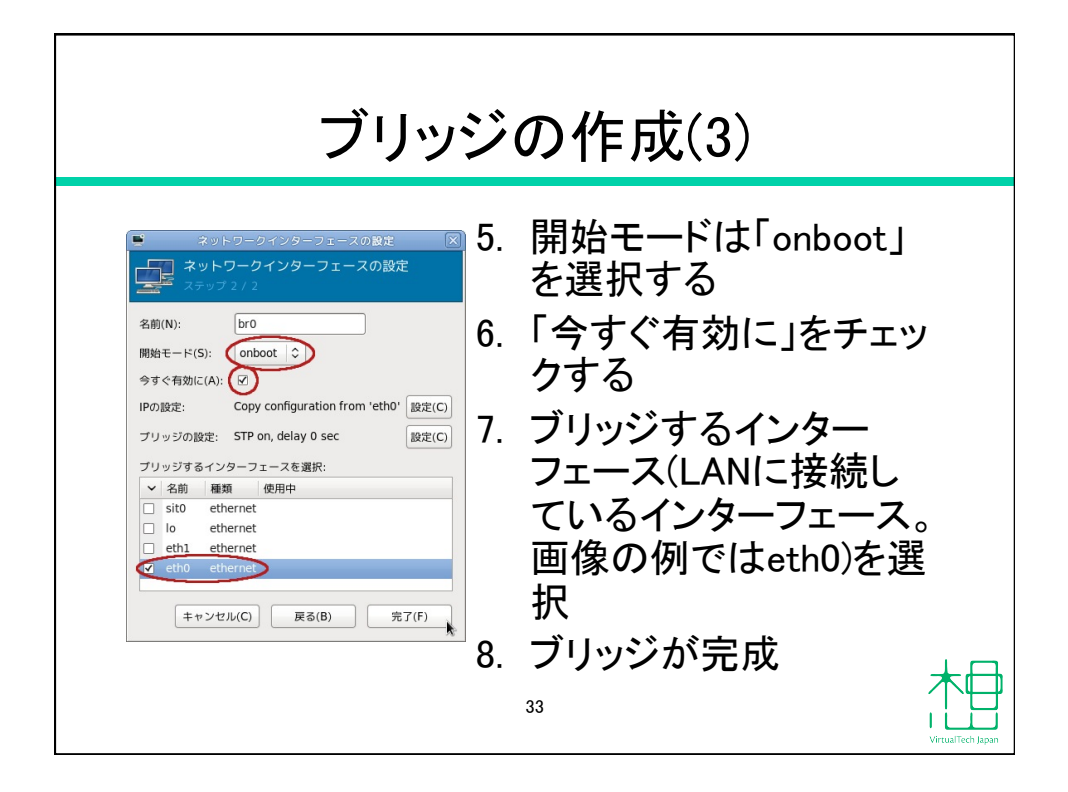

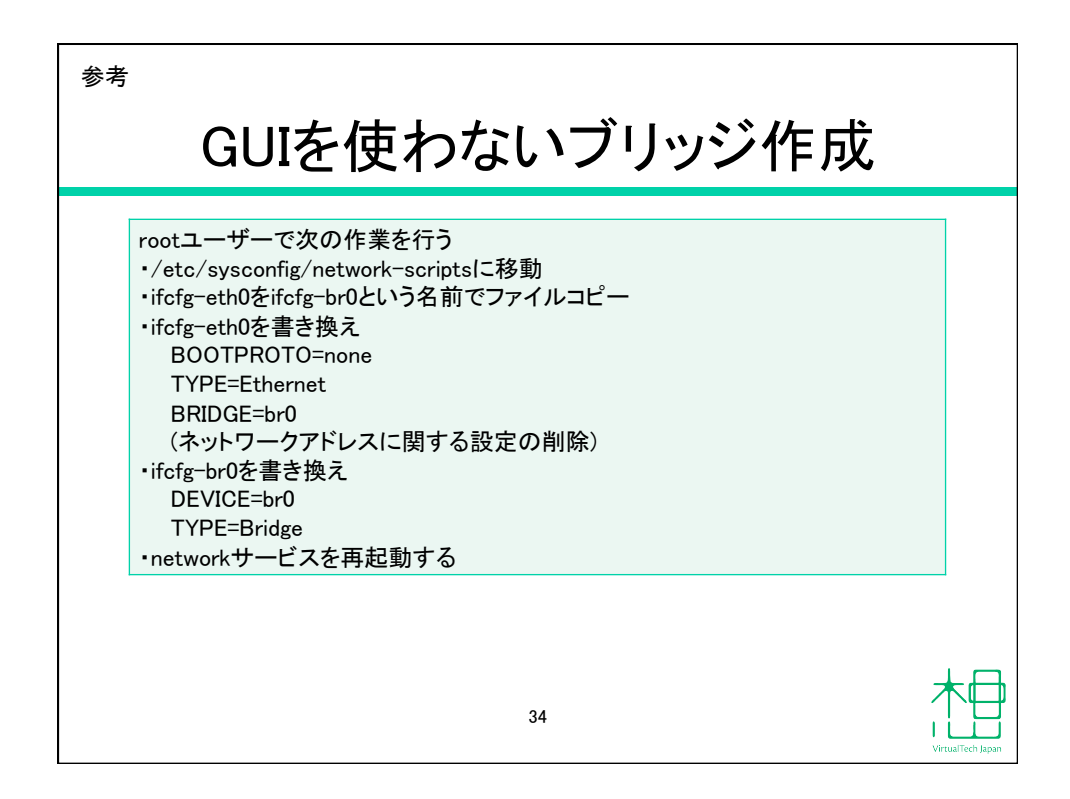

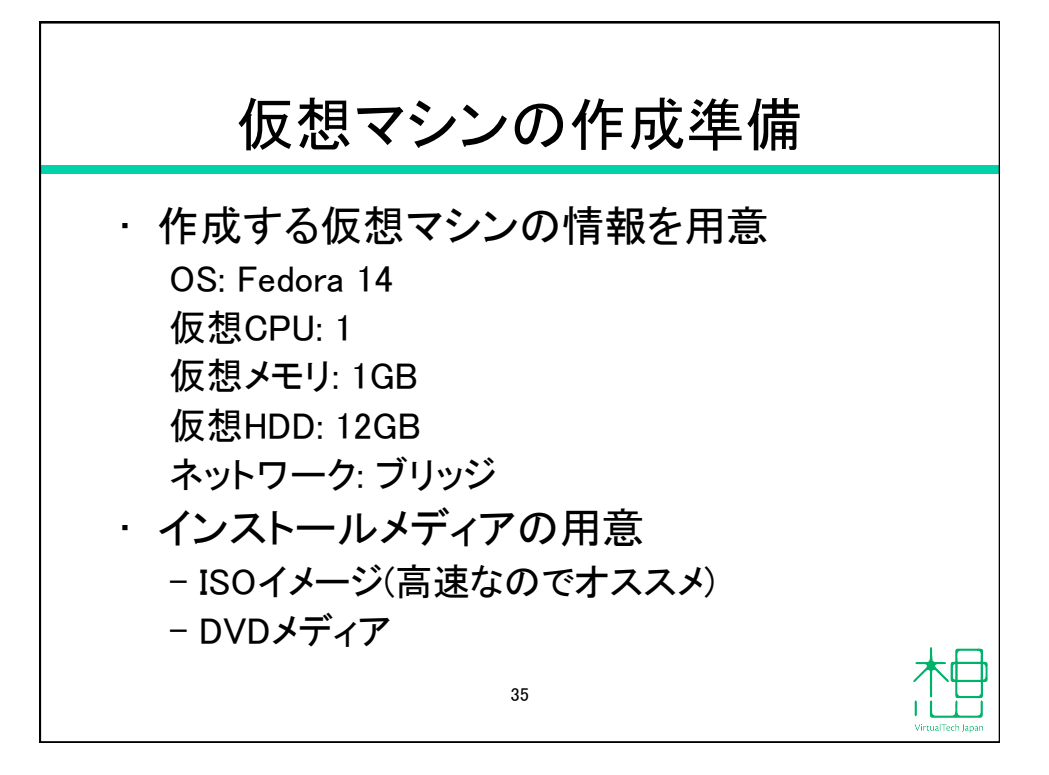

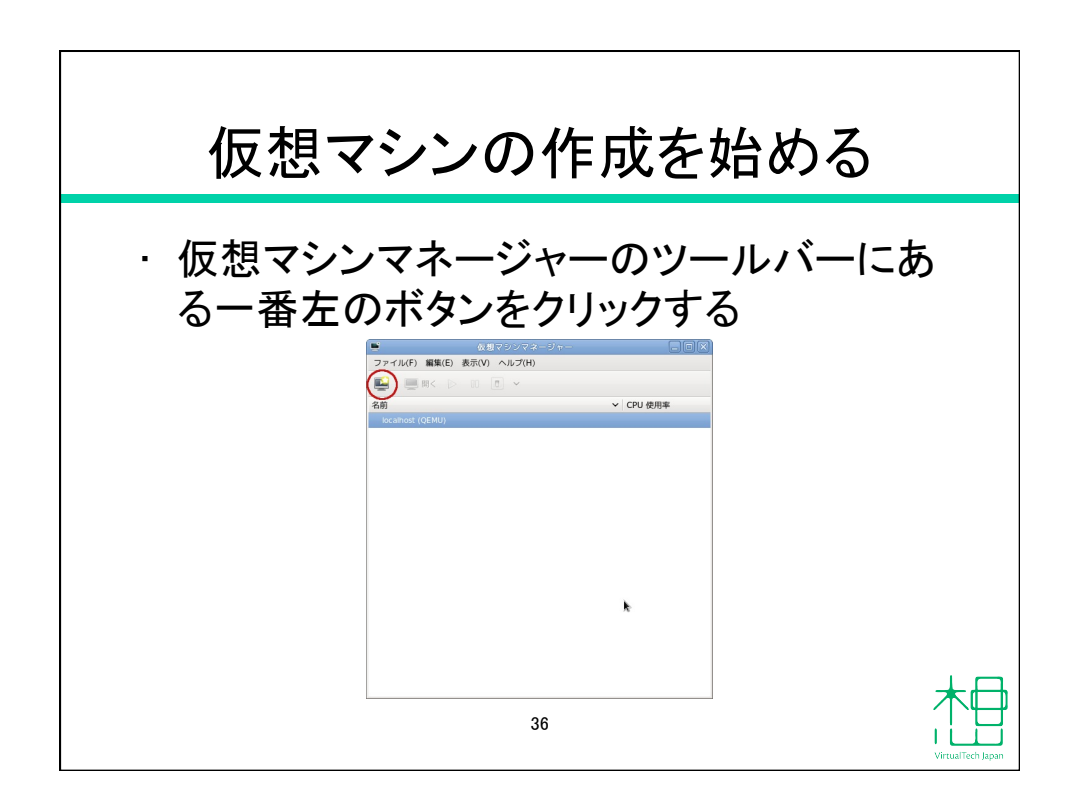

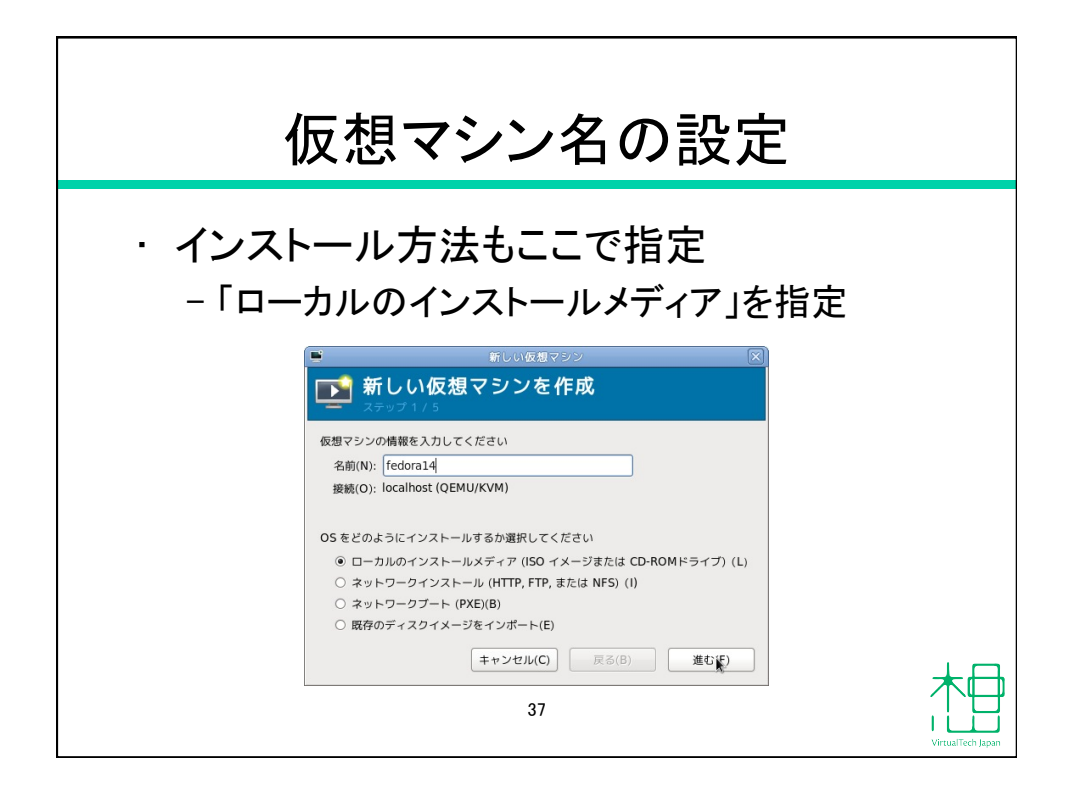

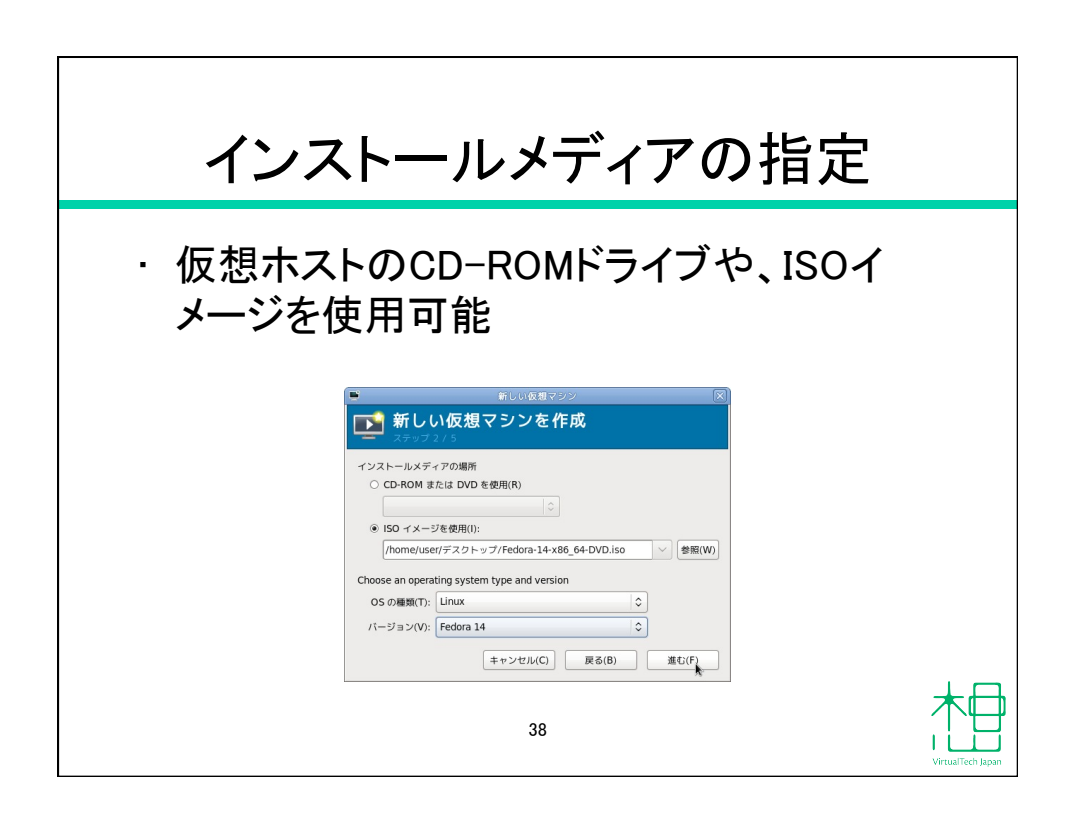

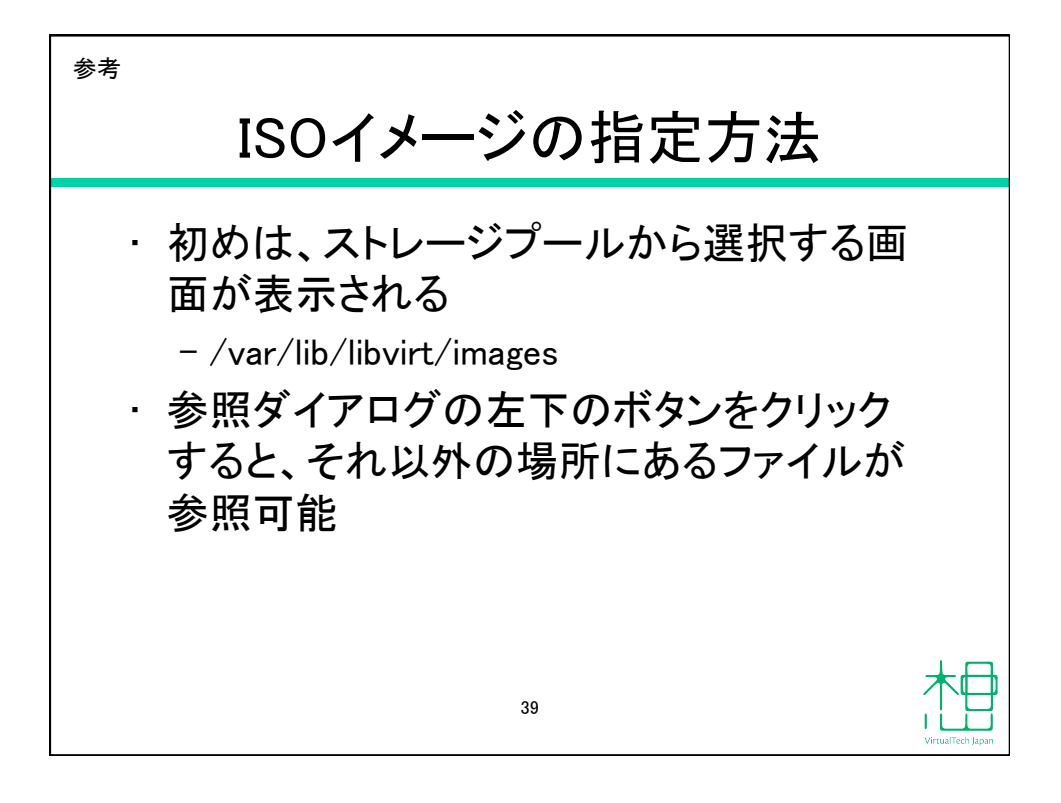

| <sup>参考</sup><br>ISOイメー                                | ージの参照ダイアログ                                                                        |  |
|--------------------------------------------------------|-----------------------------------------------------------------------------------|--|
| Storage Pools<br>st default<br>ファイルジステムディレクトリー<br>クリック | SO ×ディアボリュームの検知     A前 ▽「サイズ フォーマット 使用中       新規ボリューム(N)     キャンセル(C) ボリュームを選択(V) |  |

| 仮想マシンのCPUとメモリの設定                                                                                                    |                   |
|----------------------------------------------------------------------------------------------------|-------------------|
| ・作成の準備で書いたとおりに設定                                                                                                    |                   |
| 新しい仮想マジジ     新しい仮想マジンを作成     ステップ3/5     メモリーとCPUの設定を選択してください     メモリー(RAM)(M): 1024(金) MB     このホストでは 2008 MB まで使用できます     CPU(P): 1 ☆     2 個素で使用できます |                   |
| (≠ャンセル(C)) 戻る(B) 進む(F)<br>▲<br>41                                                                                                    | VirtualTech Japan |

| 仮?          | 想マシンのHDDの設定                                                                                                    |
|-------------|----------------------------------------------------------------------------------------------------|
| ・仮想マ<br>作成さ | シンのHDDはディスクイメージとして<br>れる                                                                                                    |
|             | <ul> <li>新しい仮想マジンマ 作成<br/>ステップイバ</li> <li>シニクニークーのハードディスク上にディスクイメージを作成(R)<br/>「えの) GB<br/>44 cb available in the default location<br/>ダオ マディスク全体を割り当てる(A) 。</li> <li>管理しているストレージか、他の服存のストレージを選択する(M)</li> <li>(新)</li> <li>(本ッンセル(C) 反る(B) 進む(E)</li> </ul> |

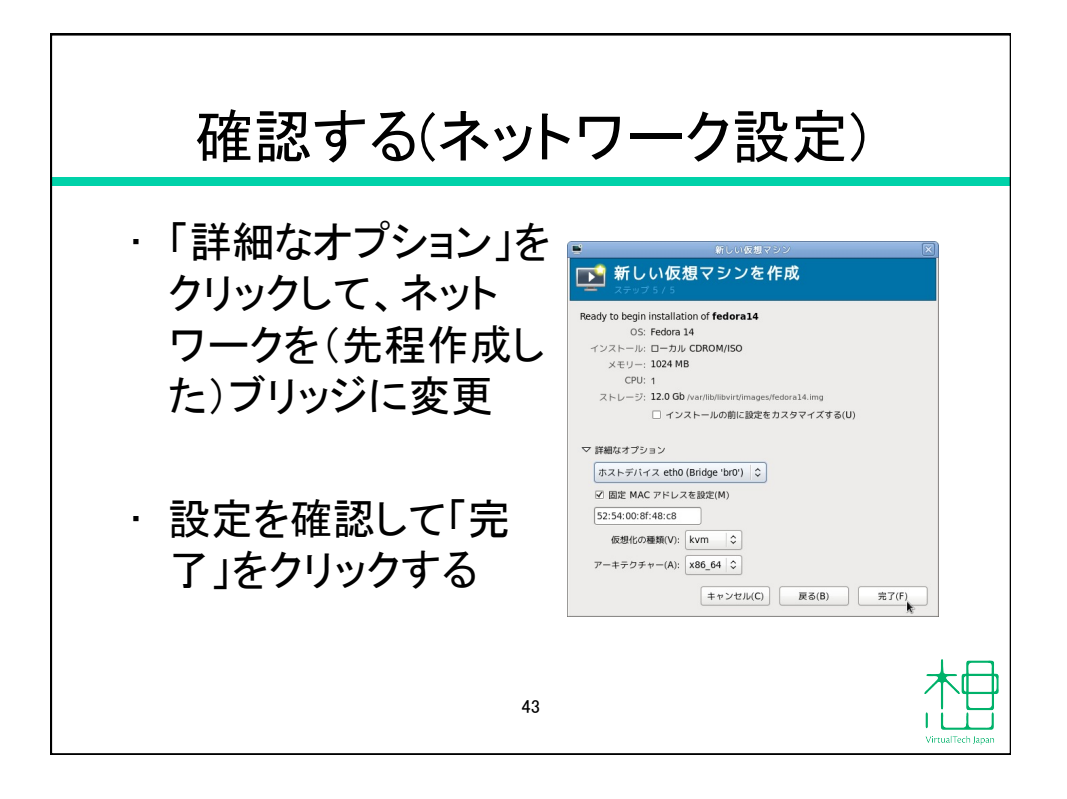

| VM誕生!!                                                                                                    |                   |
|----------------------------------------------------------------------------------------------------|-------------------|
| ● fedora14 仮想マジン                                                                                                    |                   |
|                                                                                                    |                   |
| Velcome to Pedora 141<br>Înstall a new system or upprode an existing system<br>Install system uith Assic video driver<br>Rescue installed system<br>Boot from [ocal drive<br>Nemory test |                   |
| Press [Tabl to edit options<br>Automatic boot in 53 seconds                                                                                                    |                   |
| fedora                                                                                                    |                   |
| 44                                                                                                    | VirtualTech Japan |

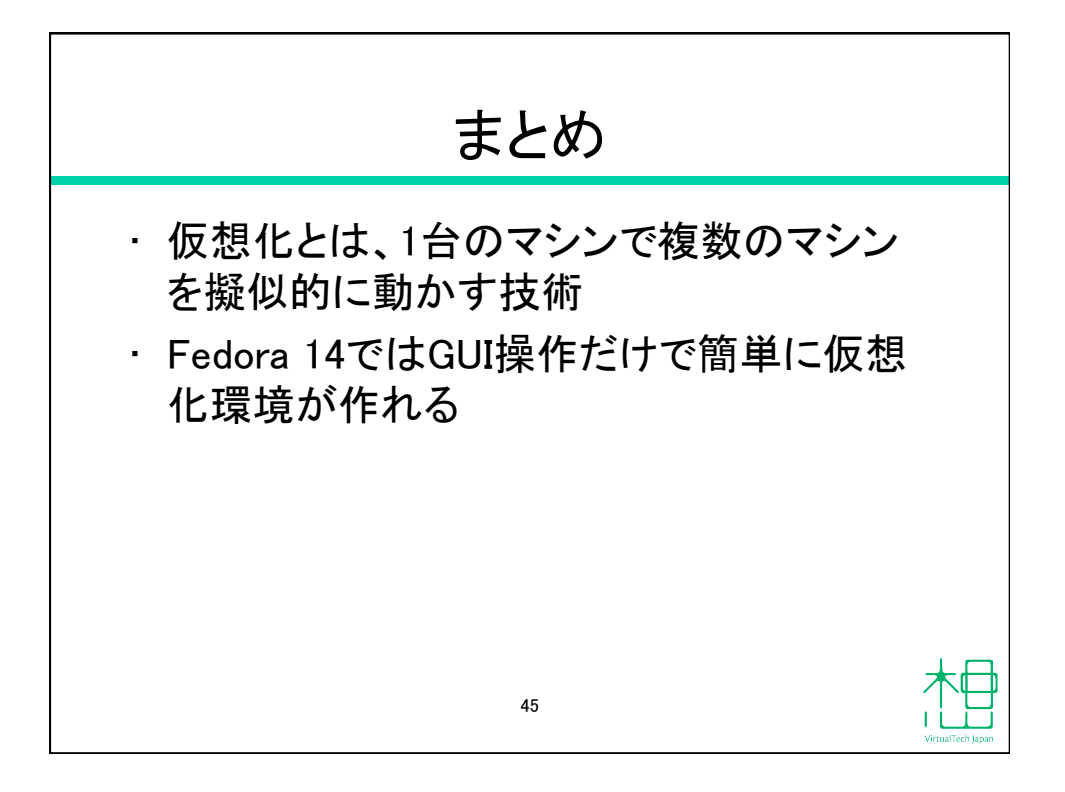

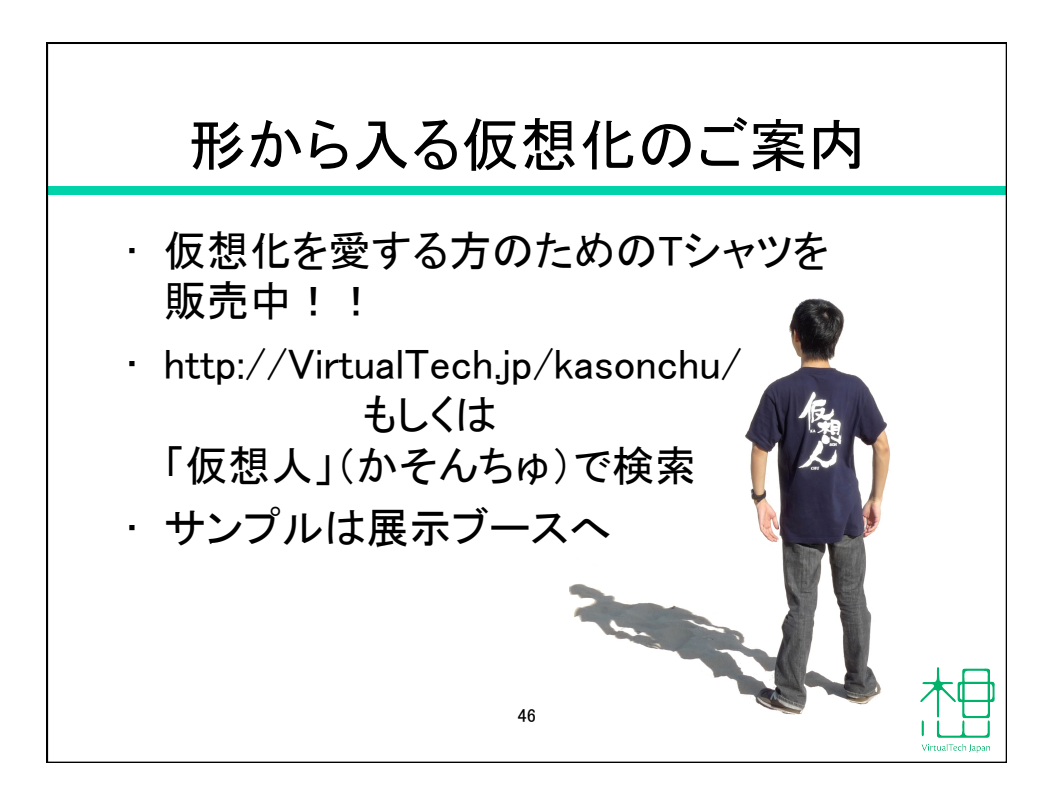

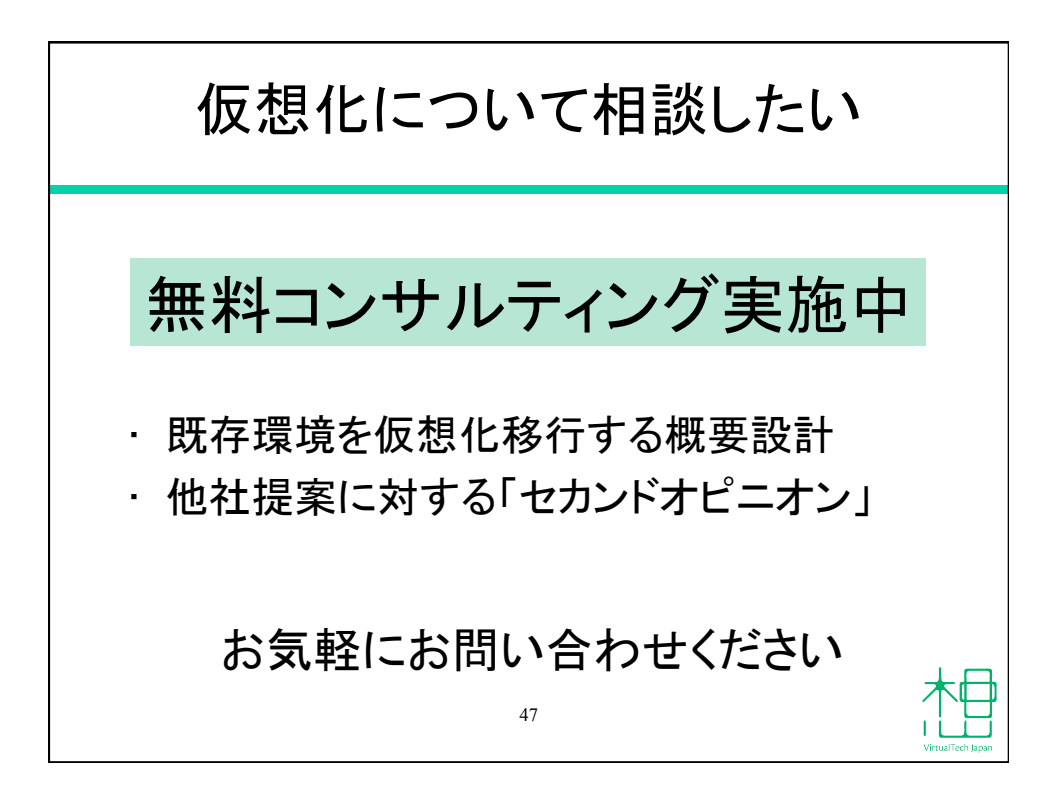

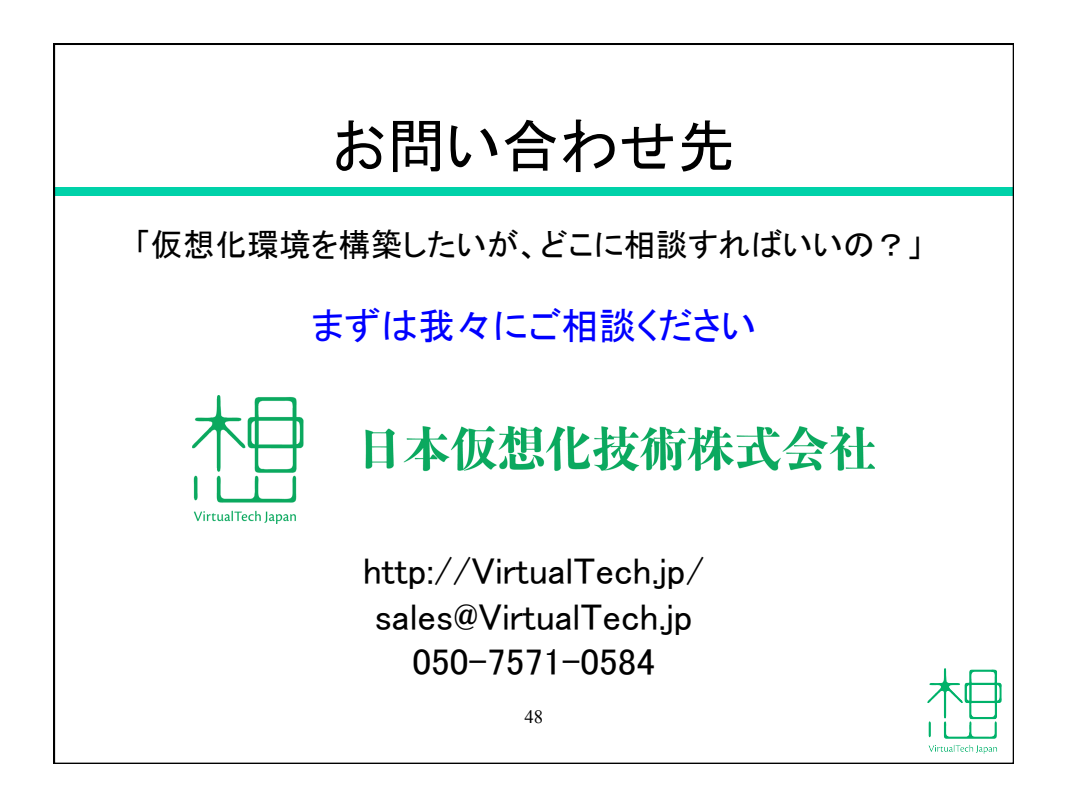